# PT-1090

# **USER MANUAL**

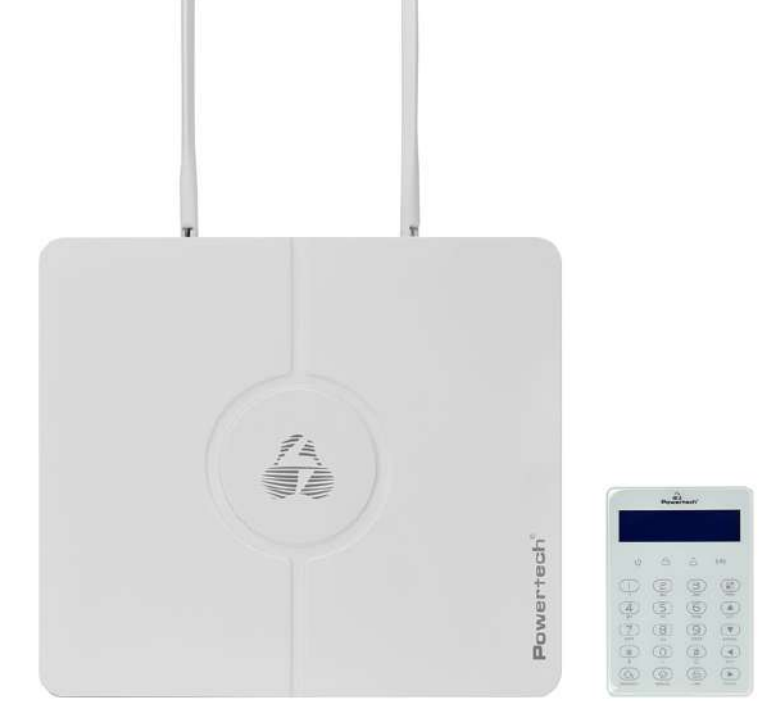

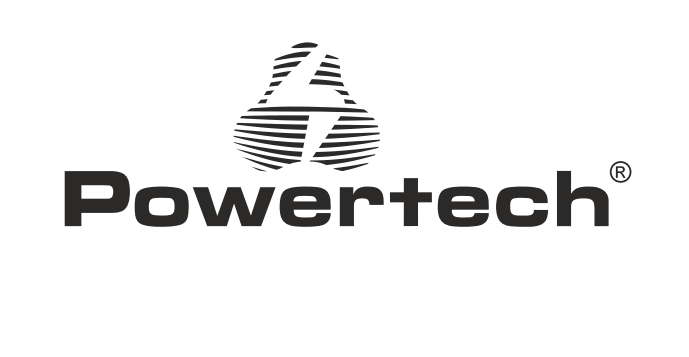

# Wiring Diagram

 $\bigcirc$ 

Power supply

The power supply is DC15V/2.5A switching power

a. Use 12VDC, 7Ah sealed lead-acid battery, and replace it every 3-5 years.

 ${\bf b}.$  A standard system with a keyboard power consumption of 180mA can support 24 hours.

c. When using without siren, connect a 2.2K resistor to clear the siren fault.

**d**. The total power supply demand of the keyboard, auxiliary power supply, siren, etc. does not exceed the maximum power of the host.

e. The maximum charging current of the battery is 350mA.

**f**. When using wired/bus defense zones, you need to set the defense zone attributes in the defense zone attribute settings.

Warning: Please insert SIM card before installation, then power on.

# Wired Siren Wiring Instructions

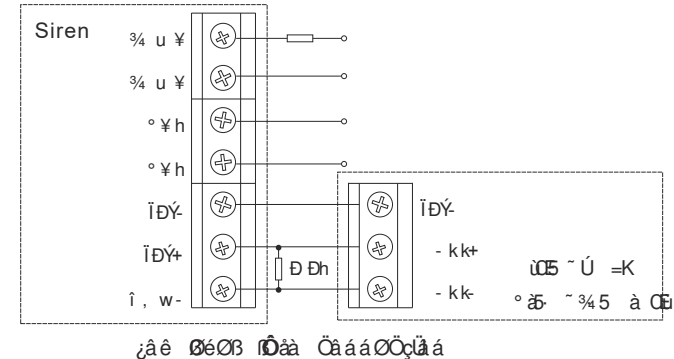

Ê ÛØA ÇÎØ ALÎLÊÇ BERÇÔÚØ BÌ ÛÇØ ÂÂÂ, ÇØA LÎLÔB ÙÔBBE QÎBA Ê ÉŸ AÔ QÎDÊA Ê ÛB QÎ ALÛU ØAØ×

FàÒS5-~ĐJ

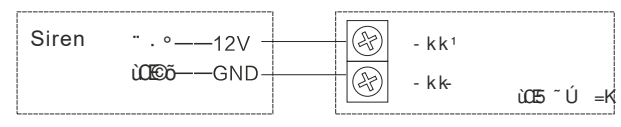

Z1

# Content

| Foreword · · · · · · · · · · · · · · · · · · ·                         |
|------------------------------------------------------------------------|
| Features · · · · · · · · · · · · · · · · · · ·                         |
| Led instruction of network alarm platform 2                            |
| Insert SIM card 2                                                      |
| Panel led instruction                                                  |
| Insert SIM card · · · · · · · · · · · · · · · · · · ·                  |
| Remote phone control · · · · · · · · · · · · · · · · · · ·             |
| Take alarm call from alarm panel · · · · · · · · · · · · · · · · · · · |
| GSM SMS remote control · · · · · · · · · · · · · · · · · · ·           |
| FC-7602 Dual Zone Expansion Module                                     |
| keypad instructions · · · · · · · · · · · · · · · · · · ·              |
| Wiring instructions · · · · · · · · · · · · · · · · · · ·              |
| Keyboard address setting7                                              |
| Function button · · · · · · · · · · · · · · · · · · ·                  |
| Led lights · · · · · · · · · · · · · · · · · · ·                       |
| Common operation                                                       |
| Public zone                                                            |
| Duress password                                                        |
| Arm/disarm alarm panel13                                               |
| Alarm procedure                                                        |
| System maintenance                                                     |
| Programmable output                                                    |
| I. System setting · · · · · · · · · · · · · · · · · · ·                |
| 1. Set sys password · · · · · · · · · · · · · · · · · · ·              |
| 1.1 Set admin pwd · · · · · · · · · · · · · · · · · · ·                |
| 1.2 Set main user code                                                 |
| 1.3 Set user code                                                      |
| 2. Set system network18                                                |
| 2.1 Set DHCP                                                           |
| 2.2 Set IP                                                             |
| 2.3 Set gateway · · · · · · · · · · · · · · · · · · ·                  |
| 2.4 Set subnet mask20                                                  |
| 2.5 Set DNS · · · · · · · · · · · · · · · · · · ·                      |
| 3. Set CMS                                                             |
| 3.1 Phone ala center                                                   |
| 3.1.1 Set CMS line 121                                                 |

| 7.1 Set zone type 35                                            |
|-----------------------------------------------------------------|
| 7.2 Set zone siren 36                                           |
| 7.3 Doorbell tone set                                           |
| 7.4 Keyboard zone 37                                            |
| 8. Set system area:                                             |
| 8.1 Password area: · · · · · · · · · · · · · · · · · · ·        |
| 8.2 Keypad area: · · · · · · · · · · · · · · · · · · ·          |
| 8.3 Remote area · · · · · · · · · · · · · · · · · · ·           |
| 8.4 Zone area · · · · · · · · · · · · · · · · · · ·             |
| 8.5 Voice phone area: · · · · · · · · · · · · · · · · · · ·     |
| 8.6 Slect partition · · · · · · · · · · · · · · · · · · ·       |
| 9. Set other • • • • • • • • • • • • • • • • • • •              |
| 9.1 Wired zone······41                                          |
| 9.2 Relay                                                       |
| 9.3 SIM card set · · · · · · · · · · · · · · · · · · ·          |
| 9.3.1 SIM default set · · · · · · · · · · · · · · · · · · ·     |
| 9.3.2 SIM card 1 set · · · · · · · · · · · · · · · · · · ·      |
| 9.3.3 SIM card 2 set $\cdots$ 43                                |
| 9.4 Timing arm/disarm······44                                   |
| 9.5 Single bus device · · · · · · · · · · · · · · · · · · ·     |
| 9.5.1 Device status · · · · · · · · · · · · · · · · · · ·       |
| 9.5.2 Device info                                               |
| 9.5.3 Device opttion                                            |
| 9.5.4 Device restart                                            |
| 9.5.5 Restore to fact                                           |
| 9.6 Keypad fault disp· · · · · · · · · · · · · · · · · · ·      |
| 10.Advanced set· · · · · · · · · · · · · · · · · · ·            |
| II. WEB IE setting                                              |
| 1. Access to the host · · · · · · · · · · · · · · · · · · ·     |
| 2. Basic management······51                                     |
| 2.1 System Kanban · · · · · · · · · · · · · · · · · · ·         |
| 2. 2 System management·····52                                   |
| 2.3 Wireless device · · · · · · · · · · · · · · · · · · ·       |
| 2. 4 Single bus device · · · · · · · · · · · · · · · · · · ·    |
| 2. 5 Smart control······54                                      |
| 2. 6 Scene management· · · · · · · · · · · · · · · · · · ·      |
| 2.7 Other settings · · · · · · · · · · · · · · · · · · ·        |
| 2.7.1 Wired zone settings · · · · · · · · · · · · · · · · · · · |

| 2.7.2 Bypass group setting                                             | . 57            |
|------------------------------------------------------------------------|-----------------|
| 2.7.3 Relay settings· · · · · · · · · · · · · · · · · · ·              | 57              |
| 2.7.4 Keyboard area settings · · · · · · · · · · · · · · · · · · ·     | · 57            |
| 2.7.5 Keyboard fault display · · · · · · · · · · · · · · · · · · ·     | ·58             |
| 2.8 System log· · · · · · · · · · · · · · · · · · ·                    | ·58             |
| 3. Network settings                                                    | ·59             |
| 3.1 TCP/IP settings· · · · · · · · · · · · · · · · · · ·               | ·59             |
| 3.2 GPRS settings ·····                                                | · 60            |
| 3.3 Email settings· · · · · · · · · · · · · · · · · · ·                | · 60            |
| 3.4 CMS platform · · · · · · · · · · · · · · · · · · ·                 | 61              |
| 3.5 SIA platform · · · · · · · · · · · · · · · · · · ·                 | · 62            |
| 3.6 PSTN alarm platform settings · · · · · · · · · · · · · · · · · · · | ·64             |
| 4. System options <sup>,</sup> · · · · · · · · · · · · · · · · · · ·   | · 64            |
| 4.1 Alarm parameter settings · · · · · · · · · · · · · · · · · · ·     | 64              |
| 4.2 Alert settings · · · · · · · · · · · · · · · · · · ·               | · 66            |
| 4.3 Password settings · · · · · · · · · · · · · · · · · · ·            | 67              |
| 4 4 Voice call settings                                                | 68              |
| 4.5 Timing Arm/Disarm                                                  | <sup>.</sup> 69 |
| 5. System maintenance                                                  | . 70            |
| 5.1 System information                                                 | .70             |
| 5.2 Time settings                                                      | 70              |
| 5.3 System restart                                                     | .71             |
| 5.4 System backup                                                      | · 72            |
| 5.5 System restore                                                     | · 72            |
| 5.6 System upgrade                                                     | 73              |
| 5.7 Reset device                                                       | .73             |
| III. App use                                                           | 74              |
| 1. Download and installation                                           | 74              |
| 2. Account registration                                                | 74              |
| 3. Add panel                                                           | 75              |
| 4. Camera binding host                                                 | . 75            |
| 5. Add other accessories                                               | . 76            |
| Technical specifications                                               | 77              |
| System maintenance                                                     | 77              |
| Product function limitation                                            | 78              |

# Foreword

Congratulations on your obtaining a set of reliable and multi-functional security products that have been tempered and passed a variety of certifications.

PT-1090 is an intelligent anti-theft alarm control panel that integrates anti-theft, fire prevention and gas leakage prevention, and is compatible with wired and wireless alarm methods. Remote operation through the Internet, mobile phone APP, CMS, etc. greatly facilitates the user's control of security information.

The PT-1090 also uses the most advanced international BUS zone coding technology and multi-digit random code hopping technology in terms of safety and reliability, which effectively avoids the interference and false alarms that are difficult to solve by the current similar systems. The PT-1090 supports the international SIA-2013 network GPRS in the alarm signal transmission mode, and also adopts the high-speed Contact ID format commonly used in the world, which makes the system more widely used and more compatible. This system can be widely used in family districts, villas, shops, enterprises and institutions and so on. In order to better use this product, please read this manual before use.

This manual has been checked in detail by the technicians, such as product upgrades and changes without notice.

#### Warning:

**A.**Do not disassemble or modify, otherwise it may cause danger and cause damage to the machine.

**B.**Do not put other objects into the machine. Metal objects, water and flammable objects are all prone to short circuit or fire.

C.To avoid injury, do not drop the machine or subject it to strong impact.

**D**.Do not install the machine near a magnetic field, it may cause unstable operation.

**E.**Keep dry and clean. Do not set it in a place with oily smoke or steam, high temperature or a lot of dust.

**F.**Avoid high temperatures. Please do not install the unit near a heater or other hightemperature equipment, such as near a spotlight; also do not place it in a place that is easily exposed to direct sunlight, otherwise it may cause color fading. When cleaning, please wipe with a soft cloth. To remove dirt, you need to use detergent solution. Wipe after wringing out.

**G.**Never use chemicals such as gasoline or paint thinner, otherwise it may cause damage or paint peeling.

#### Features

§ Can be divided into 4 independent areas, with 32 wireless zones, 8 wired zones, 56 expansion zones can be expanded by bus port (including 24 keyboard expansion zones and 32 bus zones), 32 single-bus zones, total support 128 zones.

§ The device has 1 web administrator account, 1 system administrator password, 1 main user, and 32 ordinary users. In addition to the system administrator password, other accounts can log in to the web page to access the host.

§Support 8 remote controls, 4 two-way wireless siren, 8 keyboards, 32 appliance switches.

§ Support 2 network alarm receiving platforms and 2 telephone alarm receiving platforms, which can be set to backup mode and dual alarm mode

§Support 4 voice phones to send voice and text messages

§ Support mobile APP remote control and alarm information push

§ Timing arm and disarm: 4 groups of timing arm and disarm time, you can assign any one or several partitions to be effective.

▲Two SIM cards can be inserted, and the priority SIM card can be set.

#### Led instruction of network alarm platform

LED ON——Network is normal Fast flashing——network failure Flash once per second——connected 1 platform via network Flash twice per second——connected 2 platforms via network Flash once in 3 seconds——connected 1 platform via GPRS Flash twice in 3 seconds——connected 2 platforms via GPRS

### Panel led instruction

**Arm and disarm status LED:** Area 1, LED is always ON when armed, LED is OFF when disarmed, flash once every second when stay armed

**Alarm LED:**Area 1, flashes when alarming, LED always ON when zone fault, LED flashes once per second when AC or battery fault

**Network LED:** LED is always ON when the network is normal, LED is OFF when the network is fault, and LED falshes quickly when the network is connected to the platform.

**GSM status LED:** LED flashes once in 3 seconds when GSM is normal, LED flashes once in 1 second when GSM is fault, and LED flashes quickly when GPRS connects to the platform.

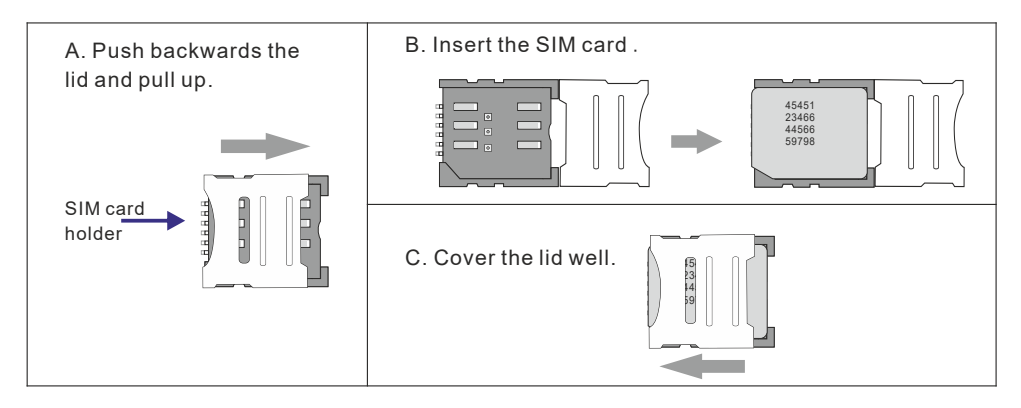

#### Insert SIM card: The telephone card is Micro SIM.

#### **Remote phone control**

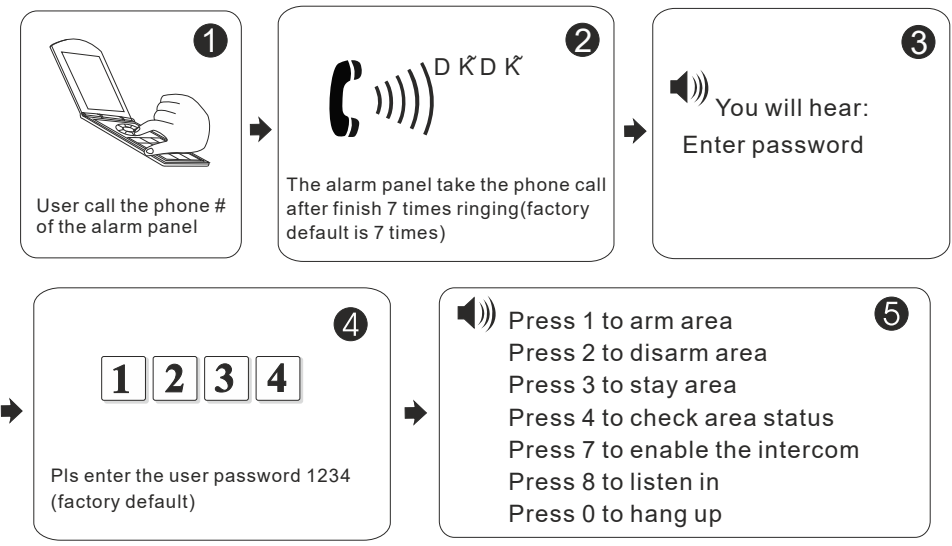

# Take alarm call from alarm panel

The alarm panel will call the user when alarm happens. see below diagram.

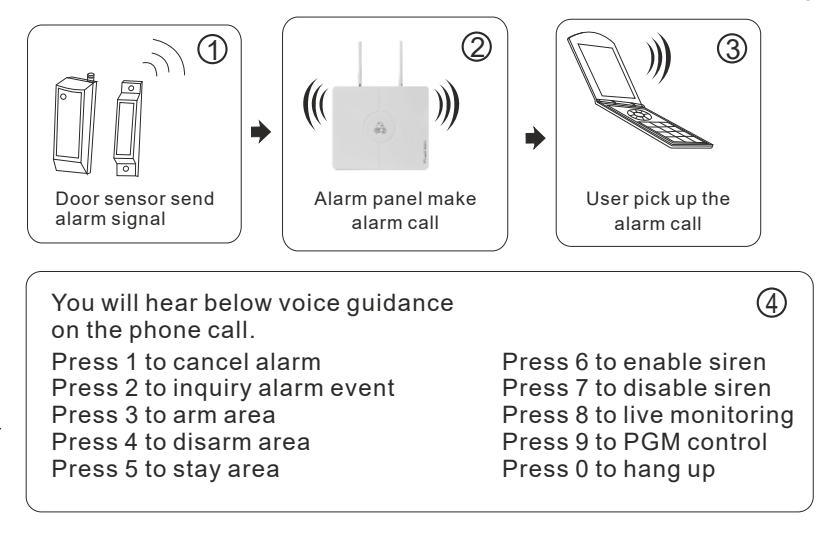

#### **GSM SMS remote control**

Arm command:

Enter the sms command on phone #PASSWORD:1234#ARMED AREA X

Disarm command:

Enter the sms command on phone #PASSWORD:1234#DISARMAREA X

Stay arm command:

Enter the sms command on phone #PASSWORD:1234#STAY AREA X

Note: X is the area #. from 1 to 4. Default use password 1234(no space). You will receive a reply sms message if the panel accept and proceed your SMS command.

## FC-7602 Dual Zone Expansion Module

The starting zone number of the PT-1090 mainframe extended zone is 41. DIP code example:

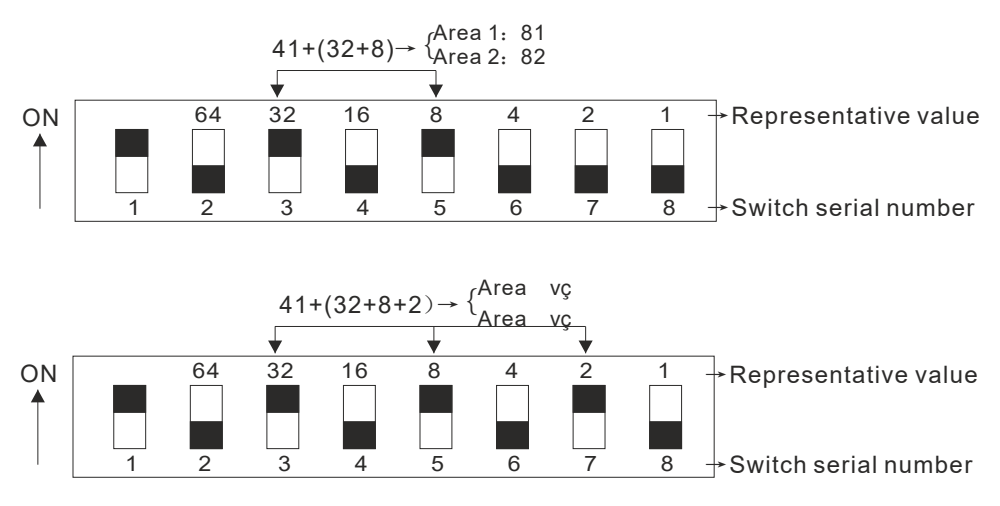

The black square "

- 1.PT-1090 is a dial-code address code dual-zone module, and the end resistance of the connected line is 10K.
- 2. The extended address range of the module is  $41 \sim 96$ , and the defense zone type is disabled by default. When using it, the corresponding defense zone should be enabled.
- 3. Wiring method: red wire (DC+), black wire (GND), yellow wire (RS487A),

#### User manual

white wire (RS487B), green wire (NC1), black wire (GND), blue wire (NC2).

- Operating voltage range: DC8.5~24V.
- 5. The 1st bit of the DIP switch is the tamper detection switch, ON turns on the tamper detection, OFF means the tamper detection off; 2~8 are the address bits, ON is valid, OFF is invalid, the address calculation method is binary, For example, the address of defense zone 1 is 81: the dial code of positions 3 and 5 needs to be dialed to the ON position, and the address of zone 2 is 82.

The set defense area 1 address is the dial code value + 41, and the defense area 2 address is the defense area 1 address + 1.

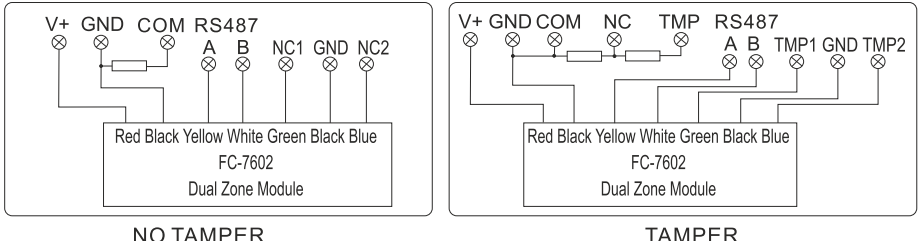

# **Keypad instructions**

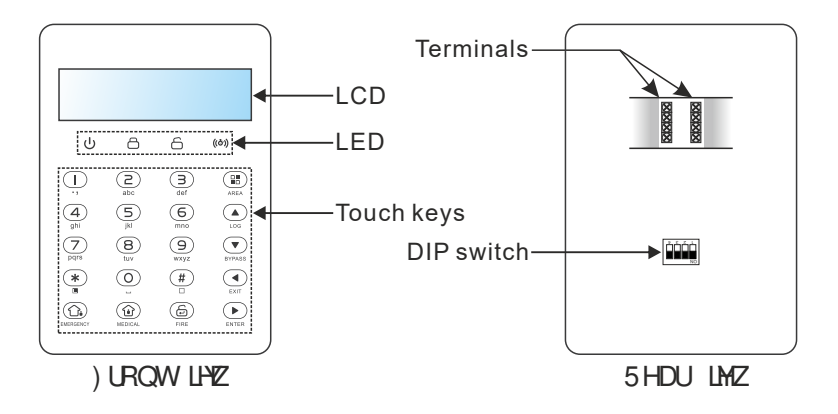

## Wiring instructions

Please follow the wiring diagram below to connect.

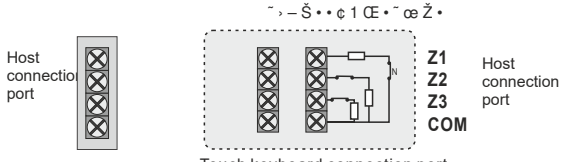

Touch keyboard connection port

~,-Š••¢1 ~™Ž—Ž•

Touch keyboard connection port

#### Keyboard address setting

After accessing the new keyboard, the keyboard shows that no address has been for three seconds when disarmed and in the set. Please press and hold standby state to enter the keyboard address setting. Up to 8 keyboards can be added. For example: add keyboard as address 07.

ENTER DEVICE ADDR vc07 (00 - 16)LCD display

# **Function button**

| Icon      | Meaning    | Instructions                                                                                                    |
|-----------|------------|----------------------------------------------------------------------------------------------------|
| EMERGENCY | Arm        | The button can set arm multiple partitions at one time, and can also arm individual partitions separately.Press and hold for 3 seconds for emergency alarm |
| MEDICAL   | Stay       | The button can set multiple partitions to stay status, and can also set stay on a single partition.Press and hold for 3 seconds for medical care           |
| FIRE      | Disarm     | The button can disarm for multiple zones ,or disarm the individual zones individually. Press and hold for 3 seconds for fire alarm                         |
| AREA      | Area       | With Arm, Disarm, Stay to operate on a single Area.                                                                                                    |
| LOG       | Up arrow   | Select upward;long press for 3 seconds to increase the Volume; event record query                                                                          |
| BYPASS    | Down arrow | Down select; long press for 3 seconds to decrease the Volume                                                                                               |
| EXIT      | return key | Return to previous menu/exit menu                                                                                                    |
|           | Enter key  | Enter options                                                                                                    |

►

# Led lights

| Icon  | Meaning             | Instructions                                                                                                    |
|-------|---------------------|----------------------------------------------------------------------------------------------------|
| ს     | Power<br>Indicator  | On - normal power supply;<br>Flash - AC power failure;<br>Slow flash - battery failure;<br>Off - AC and battery failure                                              |
| ð     | Arming indicator    | On - all partitions in the management area;<br>Flash - partition alarm;<br>Slow flashing - Partial arming and disarming of managed zones                             |
| 6     | Disarm<br>indicator | On - all administrative divisions are disarmed;<br>Flash - The zone of the managed zone is faulty.<br>Slow Flash - Partition Zones Managed By Bypass                 |
| ((ð)) | Fault indicator     | On - configuration parameter check error;<br>Flash - platform connection and communication failure;<br>Slow flash - network, GSM, PSTN failures;<br>Off - No failure |

User manual

#### User manual

One-key arm: Press (), (), or press () Area No. + (), () Instant Arm: \* + (), (), or user password+ + Area No. Event logs: Press () in the standby mode to view the event log, Up to 800 event records can be stored cyclically.

**Enter the bypass zone:** The keyboard will display the bypassed zone after the zone is bypassed. Only the zone belonging to the password management zone can be bypassed. Only one keyboard is allowed to enter the bypass setting at the same time. When one keyboard is in the bypass setting state, an error will be prompted when the other keyboards try to enter the bypass setting. But when there is a higher authority request, if you enter the system setting, it will exit the bypass setting

**Zone bypass**: User password+  $(\land)$ ; the zone can be bypassed only when the password has full control authority of the zone.

Bypass group: Main user password+ ★ + ▼ + [1-4] (area)

**Recording:** [012345]+ + [8] + enter the recording control interface, Press # to start recording, Press \* to stop recording, When you stop recording, press to exit the recording interface, and it will automatically exit if there is no operation for 10 seconds.

**Recording playback:** When the voice call is answered, the recording will be played automatically, and then the operation prompt tone will be played.

**Version display and device scan**: [012345]+ + [9]+ display the system version and rescan the new devices added by the keyboard terminals.

Keyboard key tone adjustment: in the standby mode, long press

, the keyboard emits a "di~di~" sound to increase/decrease a volume.

**Forgot password:** 1 minute after the system is powered on, the defense zone will not alarm. Wait for the detector to initialize. Enter [000000]++[0]+ on the keyboard, or log in with the password "000000" on the web page to repair the user's forgotten password.

**Note:** Area 1 is the main area. When area 1 is disarmed, the device can enter the setting state. Only when the keyboard has the authority to manage area 1 can enter the system setting.

#### **Public zone**

When a zone belongs to multiple areas, this kind of zone is called a public zone, which is mainly used in shared passages and other places. The public zone will only alarm when the zone where it is located has alarm conditions, and when it is a delayed zone, If any area it belongs to cancels the alarm, the other areas it belongs to will also cancel the alarm; and if the zone alarms, all the areas it belongs to will alarm.

 $(1)\,$  The public zone will only alarm when all the  $\,$  Geas it belongs to have its alarm conditions.

(2) Based on the reason (1), it is not recommended to set the public zone as an internal zone. It is better to set it as a delayed zone. When set to a delayed zone, the exit delay will only expire after the last operation arming zone exits and the public zone for unrecovered areas alarms, the last operator will handle the failure without affecting other area users. When the entry delay is triggered, all areas where it is located will be in the entry delay alarm. Before the delay ends, If any zone where the system is located is disarmed, the zone that is in the entry delay alarm caused by the public zone will cancel the delay alarm. Otherwise, when the delay is over, all zones where the public zone is located will alarm.

#### **Duress password**

When you enter the duress password, you will trigger an duress alarm. If enter duress password When the system is under arm status, keypad will display system is disarmed, stop siren but send alarm info and alarm call. (pls set the CMS phone # and follow me phone #)

Example, A arm the system, B enter the area and trigger alarm, B threaten A disarm the system. A enter the duress password. The alarm panel will show disarm status but will send alarm info can call.

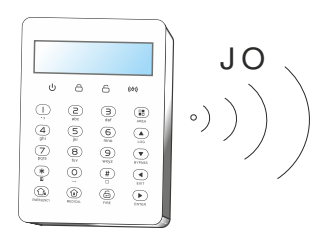

### User manual

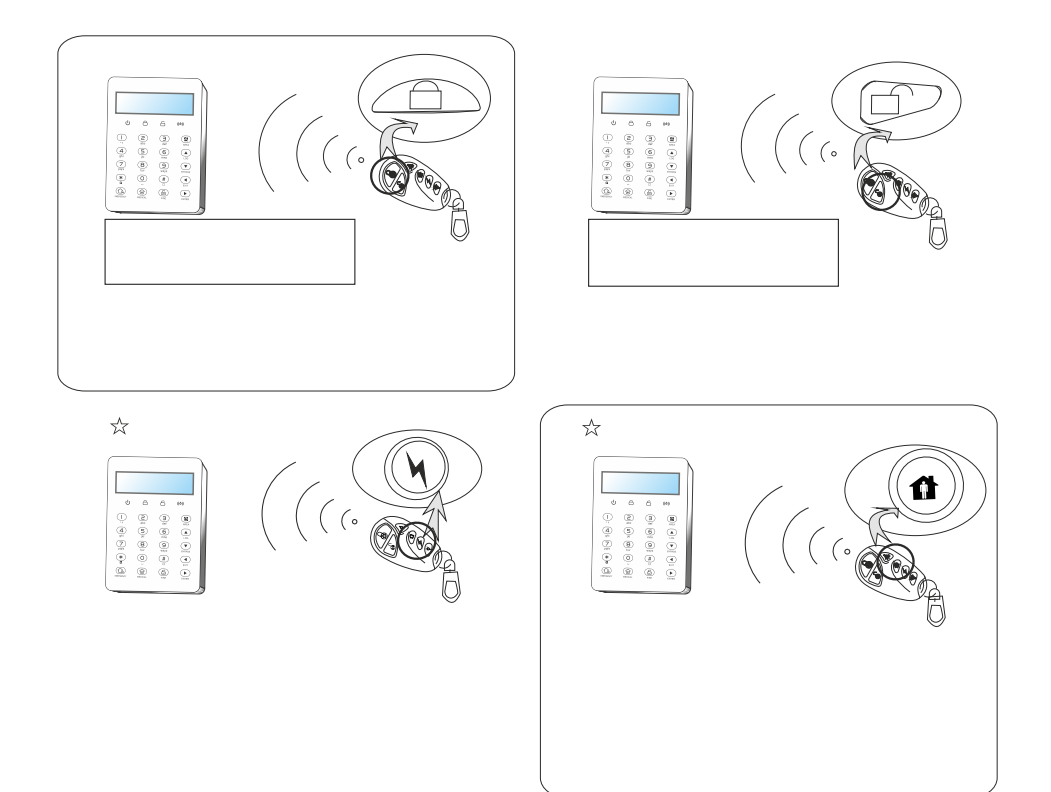

### Alarm procedure

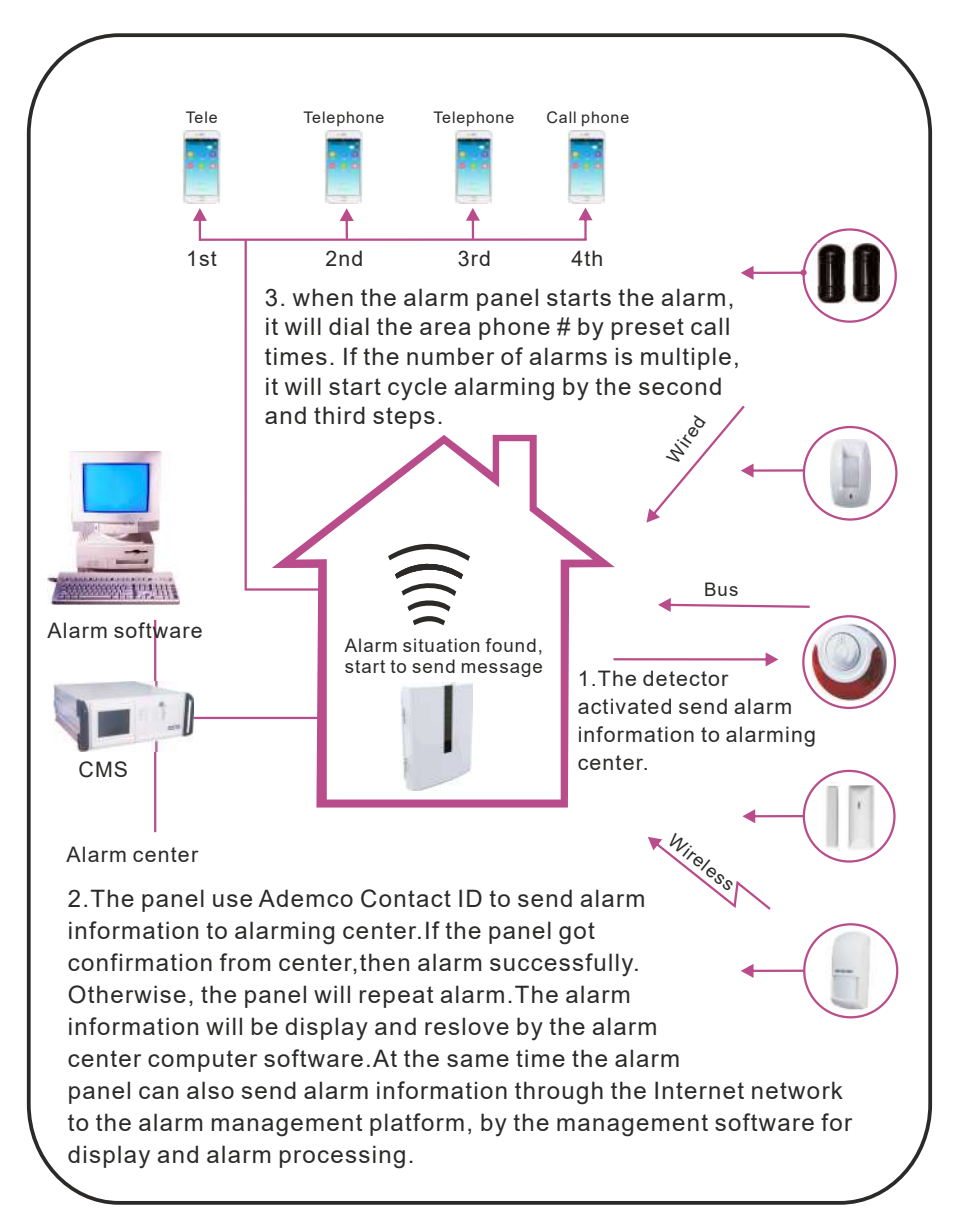

PIs make the below test before installation. **Communication test**: main user password+\*1#; **battery test**: main user password+\*2#. **Siren test**: main user password+\*3# **Walk test**: main user password+\*4# (disarm all area before start walk test)

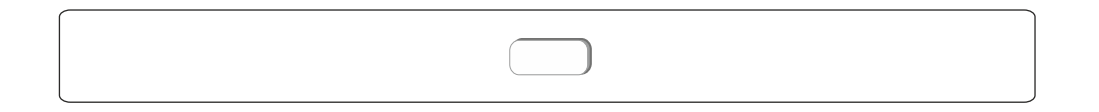

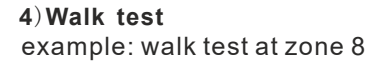

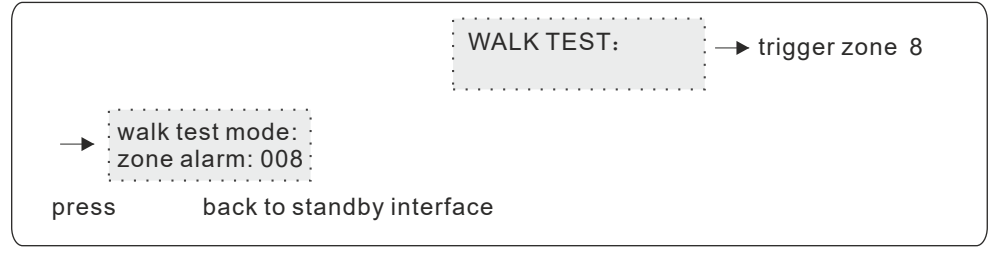

#### 5) Wireless switch management

The wireless switch can realize the alarm linkage output with the corresponding defense zone, and 32 wireless switches can be set.

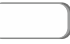

#### Programmable output

According to the set state parameters, when a specified event or state occurs, the programming output port voltage changes from 0V to 12V. 1 PGM output ports can be set. Set the trigger event on the web (\* 1 RWH KNLV PDFKLQH BHV BW X%SSRUWH%WSKRQH 0QQHV), as follows:

#### 1.2 Set main user password

Please refer to user setting I

#### 1.3 Set user password

User password is 4~6 digits. E.g Set user password no. 03 as 0000

+[3]+

#### 2.2 Set IP

Factory default IP: 192.168.1.200

*TipsvçIf DHCP is enabled, then it is not able to set IP here.* 

E.g. Set IP as "192.168.1.81", we need to enter "192168001081" in the keypad. User need to add "0" to make 3 digits if not enough. After set, please power off the central panel and restart to make the IP effective.

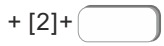

#### 2.4 Set subnet mask

E.g. Set subnet mask as 255.255.255.0

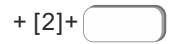

►

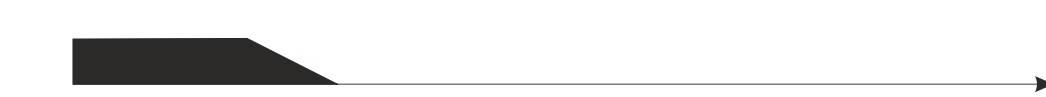

+ [3]+

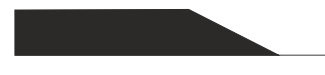

## 3.2 CMS platform

►

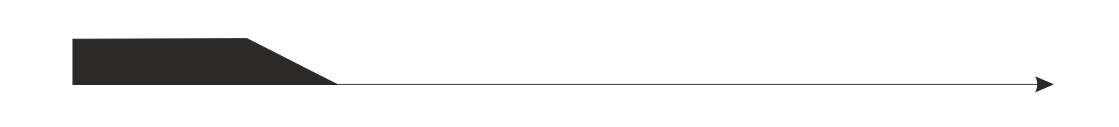

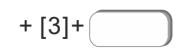

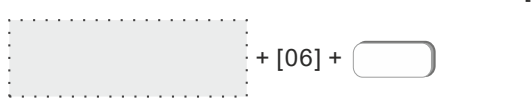

+ [5]+

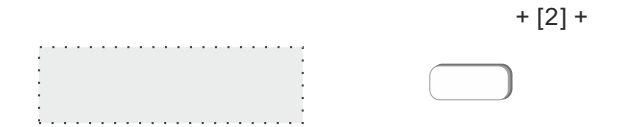

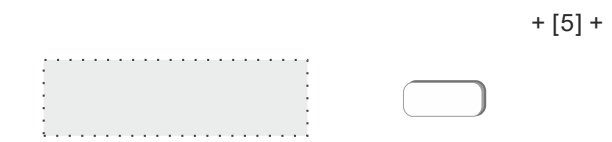
# 5.8 Door sensor check

When the door sensor is open, the panel will display zone trouble(default value is disable), example: set door sensor check to be enable.

|   |            | + [8] + |
|---|------------|---------|
|   |            |         |
|   |            |         |
|   | ( <b>1</b> |         |
|   |            |         |
| • |            |         |
| : |            |         |
|   |            |         |

## 6.1.1 Enroll remote

Example: enroll remote to the #2 remote in alarm panel

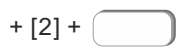

6.1.3 Delete remote Example: delete #3 remote

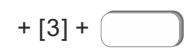

►

#### 6.2.2 Detector code

Example: manually enter the address code of detector 129110107 to be #3 detector in alarm panel.

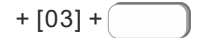

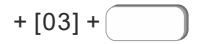

#### 6.3.1 Enroll siren

Example: enroll siren to #2 siren in the alarm panel

# 6.4 RF switch

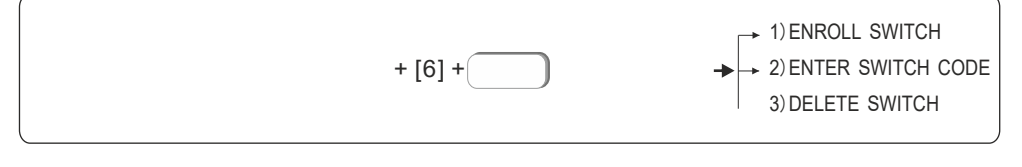

►

+ [02] +

# 7. Set system zone

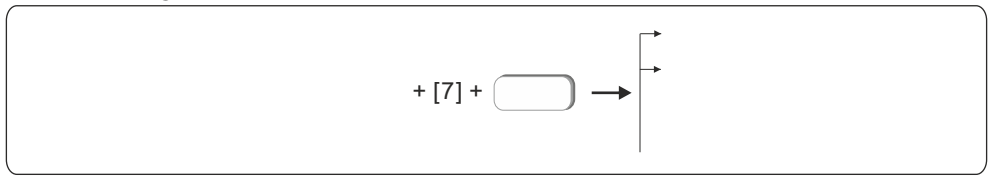

When the common zones set off alarm. All users in related area will receive notification.

but there is an exception. When one area is with arm deleay setting. The other areas are armed, but the area which with arm delay time not finish yet. During this period, common zone triggered. Other zones will set off alarm, the area with delay setting will set of alarm untill delay time is finished.

The zone supports naming. After the zone is named, the short message and keyboard will display the name.

#### 7.1 Set zone type

| The options of zor | ne types as below |            |             |
|--------------------|-------------------|------------|-------------|
| 0>DISABLE          | 1>DELAY 1         | 2>DELAY 2  | 3>PERIMETER |
| 4>INTERIOR         | 5>EMERGENCY       | 6>24H      | 7>FIRE      |
| 8>WATER SENSO      | DR                | 9>Key zone |             |

- 1. The zone type refers to the alarm type displayed by the host after the detector set in the zone alarms. When the zone type is 0, the zone disable. Triggering the zone in any state will not cause the host to alarm.
- 2. The alarm will only be triggered when the internal zone is in the armed state.
- 3. When the delay and perimeter zone is in the state of home arm, it will alarm when triggered.
- **4.** In any state of emergency, 24-hour, or fire protection zone, it will alarm when triggered.
- **5.** The wireless zone does not support key zone type. When the wired zone is set as key zone, the host will disarm if the zone is triggered. Mainly used for access control systems.
- 6. The key zone is only applicable to 1~8 wired defense zones.

#### Factory default value:

Wireless zones 1-32 are enabled, wired zones 1-8 are disabled, 00 is the system zone, and 137-140 is the wireless siren zone.

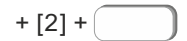

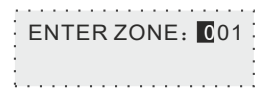

**7.3 Doorbell tone set**. Default is disable Example: set zone #12 doorbell type as enable.

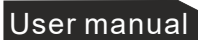

+ [3] +

ENTER ZONE #: 001 (001--128)

# 8. Set system area

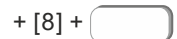

- → 1] PASSWORD AREA
- → 2] KEYPAD AREA
- → 3] REMTOE AREA
- → 4] ZONE AREA
- → 5] VOICE PHONE AREA
  - 6] SLECT PARTITION

8.2 Keypad area (default value is area 1) The keypad only display the assigned area information. Example: set keypad 1 to mange area 2

+

| ENTER KEYPAD | #• 1 |
|--------------|------|
| (1 8)        |      |
| . (10)       |      |

| ·              | ١. |
|----------------|----|
| ENTER ZONE: 01 | ł  |
| :(001128)      |    |
|                | ļ  |

+[4

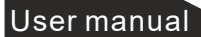

+[6

►

| ENTED SEDIAL NO     | 4     |
|---------------------|-------|
| . ENTER SERIAL NO.: | : 🔲 - |
|                     |       |
| · (14)              |       |
|                     |       |
|                     |       |

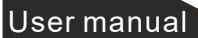

+

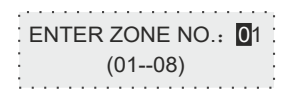

#### 9.3.1 SIM card priority setting

The SIM card to be used first when enabling the SIM card network, making calls, sending text messages and other functions.

The default is SIM card 1 priority.

Example: set SIM card 2 priority.

+

| SET DEEAL   | ILTSIM. 1 |
|-------------|-----------|
| . OLI DLI A |           |
| 1 1 SIM 1   | 25SIM 2   |
|             | 2-011/12  |
|             |           |

# 9.4 Timing arm/disarm

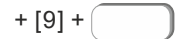

→1>TIMING ARM/DIS.1 →2>TIMING ARM/DIS.2 →3>TIMING ARM/DIS.3

4>TIMING ARM/DIS.4

**9**. **5**. **1 Device status**: After entering the device number, click "#" to query the device status.

Device information query:

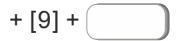

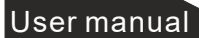

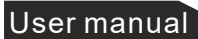

# 10.Advanced set.

Without voice prompt, programme address and the corresponding options as below:

| 001System Language                   | 1  | 916Alarm_cancel       | 13 |
|--------------------------------------|----|-----------------------|----|
| 002 Ring Times 0~                    | 15 | 917Detector_low_bat   | 13 |
| 003Communication Test Time           |    | 918Detector_bat_ok    | 13 |
| 0~999                                | s  | 919Wireless_loss      | 13 |
| 005Wireless Detector Tamper          | 2  | 920System_programme   | 13 |
| 006Arm/Disarm Siren Short Sound Tone |    | 921Arm_fail           | 13 |
|                                      | 1  | 922Comm_test          | 13 |
| 007Web Port 0~6553                   | 35 | 923Event_bypass       | 13 |
| 008 Limit of Alarming Times          | 1  | 924Sys_bat_recovery   | 13 |
| 009One-key Arm                       | 1  | 925Sys_comm_fault     | 13 |
| 010First Communication Detection     |    | 926Bypass_cancel      | 0  |
| Time 0~23                            | S  | 927Comm_recovery      | 0  |
| 011CMS Connection Mode               | 2  | 928Loop_fault         | 0  |
| 012CMS Heartbeat Time 1~60           | S  | 929Loop_recovery      | 0  |
| 013SIA Platform Connection Mode      | 1  | 930Bell_fault         | 15 |
| 014Platform Heartbeat Time           |    | 921Bell_recovery      | 15 |
| 1~9999                               | S  | 932 Event_duress      | 15 |
| 040DTMF interval time 50-200m        | IS | 933Delay_recovery     | 0  |
| 041DTMF duration 50-200m             | IS | 934Perimeter_recovery | 0  |
| 100GSM Module Signal 0~3             | 32 | 935Interior_recovery  | 0  |
| 200Restore to Factory Default        | 1  | 936Emergenc_recovery  | 0  |
| 900Event_delay                       | 15 | 937Hour24_recovery    | 0  |
| 901Event_perimeter                   | 15 | 938Fire_recovery      | 0  |
| 902Event_interior                    | 15 | 939SOS_recovery       | 0  |
| 903Event_emergency                   | 15 | 940Tamper_recovery    | 0  |
| 904Event_24hour                      | 15 | 941Wls_loss_recovery  | 0  |
| 905Event_fire                        | 15 | 942Pstn_fault         | 13 |
| 906Event_SOS                         | 15 | 943Pstn_recovery      | 13 |
| 907Event_water                       | 15 | 944 –Module Removed   | 13 |
| 908Event_panicv                      | 15 | 945Water_recovery     | 13 |
| 909Event_tamper                      | 5  | 946Password Error     | 13 |
| 910Event_arm                         | 13 | 947Program Entry      | 13 |
| 911Event_disarm                      | 13 | 948Program Exit       | 0  |
| 912Event_home                        | 13 | 949Bat_loss           | 13 |
| 913System_low_bat                    | 13 | 950Bat_loss_recovery  | 13 |
| 914System_ac_fault                   | 13 | 951Bat_fault          | 13 |
| 915System_ac_ok                      | 13 | 952Bat_fault_recovery | 13 |

+

# **II.Web IE introduction**

Enter the System setting of host, set the IP address and gateway in the network settings.

#### 1. Access to the host

Users can use the web administrator account, primary user account and general user account to log in the web page. Different account types have different permissions. Web administrator account has the highest permissions, while primary user account has partial permissions.General user account can only set permissions for arm and disarm. 32 general user accounts can be set by web administrator or primary user.

**Method 1:** Open Google Chrome and enter the 12-digit IP address of the host in the address bar and press Enter to confirm:

Method 2: Enter http://meian\_panel to log in.

Enter the user name and password in the pop-up dialog box and click OK.

Both the user name and password are the factory default settings. If there is any change, please refer to the change.

Web administrator account: admin; Password: admin;

Master user account: need to input the value you set , Password: 1234;

General user account: need to input user account you set, Password: 1234

The browser opens as shown in the figure below. The web page settings include Basic Management, Network Settings, System Options, and System Maintenance.

| Smart Socurity System     | III Basic Marag      | ement No         |                                                                                                    |                                                                                                    |                         |            |                     |                  |                        |                                    |  |
|---------------------------|----------------------|------------------|----------------------------------------------------------------------------------------------------|----------------------------------------------------------------------------------------------------|-------------------------|------------|---------------------|------------------|------------------------|------------------------------------|--|
| () Tysten Hannan          | June 1 Bass Mangeren | e I. System Kard | *                                                                                                    |                                                                                                    |                         |            |                     |                  |                        |                                    |  |
| © Zone Management         | 🤞 Cata Kanburi       |                  |                                                                                                    |                                                                                                    | Cevice Status           |            |                     |                  | Network and internet   |                                    |  |
| · Window Dealer           | 6                    | 0.00             | 38                                                                                                    | 823                                                                                                    | A0.                     |            | CMR Pattorn         |                  |                        | 992,168,4.33                       |  |
| E Single Ibus Crivice     | Teday's stars        |                  | Yestercay's airm                                                                                                    |                                                                                                    | Documents of the second | ×          | 945, Platform       |                  | Galeway                | 192.105.4.1                        |  |
| D teman control           |                      |                  |                                                                                                    |                                                                                                    | monie                   | •          | PSTN Plaitum        | •                | Prefament DNG Server   | 202.96.129.26                      |  |
| The strategic to          | 3/96                 | -                | 0/76                                                                                                    |                                                                                                    | 000                     | •          | Velocit tirem       | •                | Atemate DND Server     | 8.8.8.8                            |  |
| an assess to a suggestion |                      |                  | THE REAL PROPERTY IN THE REAL PROPERTY INTERNAL PROPERTY INTERNAL PROPERTY INTERNAL PROPERTY |                                                                                                    | P97W                    | . X.       | Fault Zone          | - 3              | DHCF Skewy             | 1922 1928 4-223                    |  |
| Section Sections          | System Arm Disam     |                  |                                                                                                    |                                                                                                    |                         |            |                     |                  |                        |                                    |  |
| Q Bystem Logi             | Ales Al              | - 6              | 8 0                                                                                                    | 0 /10                                                                                                    | a 1. System Constant    | ALAS 2 THS | entered Area I from | manned Arrest by | sterr Antest           |                                    |  |
|                           |                      |                  |                                                                                                    | and the second second sec |                         |            |                     |                  |                        |                                    |  |
|                           | C SmatDates          |                  |                                                                                                    |                                                                                                    |                         |            |                     |                  | C Latent Alert         |                                    |  |
|                           |                      |                  |                                                                                                    |                                                                                                    |                         |            |                     |                  | O 3031-84-00 16/20100  |                                    |  |
|                           | No Device (D         | Device really    | 6)   <u>R</u>                                                                                                    | ing endire .                                                                                                    |                         | 198        | oce amon            |                  | Event Program moder an | ty: (Annu 1 Zone 128 Horse Md001)  |  |
|                           |                      |                  |                                                                                                    | 10                                                                                                    | 6494.1                  |            |                     |                  | 2011-04-01 11:52:40    |                                    |  |
|                           |                      |                  |                                                                                                    |                                                                                                    |                         |            |                     |                  | Electrose require      | d condec neers tone the inner many |  |
|                           |                      |                  |                                                                                                    |                                                                                                    |                         |            |                     |                  | Elent Program mode en  | ty (Area's Concille None Millio)   |  |
|                           |                      |                  |                                                                                                    |                                                                                                    |                         |            |                     |                  | 0 2011-04-09 11:10 96  |                                    |  |
|                           |                      |                  |                                                                                                    |                                                                                                    |                         |            |                     |                  | Event.Program mode en  | the (Annu Y Zone 121) Name Million |  |
|                           |                      |                  |                                                                                                    |                                                                                                    |                         |            |                     |                  | D 2029-04-09 09:45:35  |                                    |  |
|                           |                      |                  |                                                                                                    |                                                                                                    |                         |            |                     |                  | Esent Program mode en  | Wy (Alea 1 Zone 122 Name 開設1)      |  |
|                           |                      |                  |                                                                                                    |                                                                                                    |                         |            |                     |                  |                        |                                    |  |
|                           |                      |                  |                                                                                                    |                                                                                                    |                         |            |                     |                  |                        |                                    |  |

| Sma | rt Security System        |
|-----|---------------------------|
|     |                           |
| A P | lease enter login account |
|     | Login                     |

# 2. Basic management

#### 2.1 System Kanban

System Kanban can view real-time data of Device Status, Network and Internet, System Arm/Disarm, Smart Device, Latest Alert, etc.

**Data Kanban:** Display the real-time data of Today's alarm, Yesterday's alarm, Wired zone, and Wireless device.

**Device Status:** the connection status of AC , Platform, Back battery, etc. The green circle means connected, the red circle means fault, and "X" is the unsupported item of the device.

| -∕r- Data Kanban     |      |                           |      | Device Status      | :       |                                      |             |
|----------------------|------|---------------------------|------|--------------------|---------|--------------------------------------|-------------|
| 6<br>Today's alarm   | Live | 38<br>Yesterday's alarm   | Live | AC<br>Back battery | •       | CMS Platform                         | •           |
| 3 / 96<br>Wired zone | Live | 0 / 76<br>Wireless device | Live | GSM<br>PSTN        | • • • * | PSTN Platform Wired Siren Fault Zone | •<br>•<br>3 |

Network and Internet: Current Network IP address and Gateway information.

| Network and Internet | Network and Internet |  |  |  |  |  |  |  |  |  |  |
|----------------------|----------------------|--|--|--|--|--|--|--|--|--|--|
| IP                   | 192.168.4.33         |  |  |  |  |  |  |  |  |  |  |
| Gateway              | 192.168.4.1          |  |  |  |  |  |  |  |  |  |  |
| Preferred DNS Server | 202.96.128.86        |  |  |  |  |  |  |  |  |  |  |
| Alternate DNS Server | 8.8.8.8              |  |  |  |  |  |  |  |  |  |  |
| DHCP Server          | 192.168.4.33         |  |  |  |  |  |  |  |  |  |  |

**System Arm/ Disarm:** Select the Area and click the Arm/ Disarm icon to arm /disarm the area.

| 6        | Sy    | ster  | m A | ٨rm | Ŷ | Syst | em [ | Disarm        |            | System             | Stay         | 8           | Cancel        | l Alarm   |
|----------|-------|-------|-----|-----|---|------|------|---------------|------------|--------------------|--------------|-------------|---------------|-----------|
| System / | Arm/D | isarm |     |     |   |      |      |               |            |                    |              |             |               |           |
| Are      | ea    | All   |     | 6   | ę | 0    | 0    | Area 1. Syste | m Disarmed | Area 2: System Arm | ed Area 3. : | System Arme | d Area 4. Sys | tem Armed |

#### 2. 2 System management

The added zones can be set here: 1-8 are wired zones, 9-40 are wireless zones, 41-96 are extended zones, 97-128 are single-bus zones. Red" ● "means fault, and green "● "means the fault is already cleared.

Bypass: Refers to temporarily failing the zone when Arm, so that it can cancel the alert state. After the zone is disarmed, the zone will be restored to the normal zone. When the zone fails, in order not to affect the use of the system, the zone can be set as a bypass zone.

|        |              |               |                 |                 |       |            |           |            |               |            | W 4       |
|--------|--------------|---------------|-----------------|-----------------|-------|------------|-----------|------------|---------------|------------|-----------|
| e code | Zone name    | Zone type     | Area            | Strett          | Chane | Zone alarm | Tamper AL | Loop fault | Battery fault | Lost foult | Operation |
| 1      | (Uncorrect   | Dekry zone 1  | [2] [2] [3] [4] | Continuous tone | CN    |            |           | ٠          |               |            | · Brens   |
| 2      | Unrained     | Delay zone 1  | 1 (2) (3) (4)   | Continuous tone | ON    |            | •         |            |               | •          | / Dynamic |
| 3      | Universit    | Unused        | 2 2 3 4         | Continuous tone | ON    |            |           |            |               | •          | 1         |
| a -    | Overament    | Unused        | 12.00.00        | Continuous tone | ON    |            |           |            |               |            | 1         |
| 5      | (Simurned)   | Ununed        | 2 2 2 4         | Continuous tone | CN    | •          | •         | •          |               | •          | 1         |
| 6      | timanet      | Linunet       | (a) (a) (a)     | Continuous tone | ON    |            |           |            |               |            | 1         |
| 7      | Unranted     | Unined        | 10 (R) (R) (R)  | Continuous tone | ÓN    | •          |           |            |               | •          | 1         |
| 8      | Orromed      | UNUSED        | 1 (2) (3) (A)   | Continuous tone | ON    |            | •         | •          |               |            | 1         |
| 9      | Greaned      | Delay zone 1  | (2) (3) (4)     | Continuous tone | ON    | •          |           |            |               | •          | / Bypens  |
| 10     | (Lorenat)    | Delay zone 1  | 12 (3) (3) (4)  | Continuous tone | ON    | •          | ۲         | ٠          | •             | •          | / mess    |
| 11     | (University) | interior zone | 12 (21 (31 (34) | Continuous tone | ON    |            |           |            | ۲             |            | 🖌 Ibpeni  |
| 12     | Unraned      | interior zone | 12 (21 (31 (4)  | Continuous some | ON    |            |           |            |               |            | / Dynami  |

Click the icon " 🧪 "to make settings.

**Zone code:** The zone number of the device, and the wired zone number corresponds to the terminal number of the wired zone of the host;

Zone name: Please set by yourself; Zone type: Please refer to "7.1 Zone

Attribution Setting" on page 30; Area: A zone can be assigned to one or more areas. For the relationship

between zones and areas, please refer to manual "7. System Zone Settings";

**Siren :** Mute, Continuous tone, and Pulse tone can be selected.

| Modify zone info |                           | × |
|------------------|---------------------------|---|
| Zone code        | 1                         |   |
| Zone name        |                           |   |
| Zone type        | Delay zone 1              | - |
| Arca             | Area1 🗸 Area2 Area3 Area4 |   |
| Siren            | Continuous tone           | Ŧ |
| Chime            | ( <b>•</b> m)             |   |
|                  | Save Close                |   |

**Chime:** When the alarm is triggered, the host will emit two "dingdong" sounds; After setting, click "Save" to take effect, and click "Close" to not save.

#### 2.3 Wireless device

Auto search: Click "Auto search" to trigger the wireless device to automatically check the code. Note that the trigger of the wireless device must be within 30 meters from the host:

| Addressed | Add manufit |                    |                    |               |           | 8 4 6 |
|-----------|-------------|--------------------|--------------------|---------------|-----------|-------|
| 80        | Device type | Winness code       | Device name        | Area          | Operation |       |
| (1)       | (Detector   | 020086244          | Door               | 1 (2) (3) (4) | 💌 💶 👘     |       |
| 0.0       | Stat 1 Page | Confirm 1 in lotal | 15 Adicie / Page 🐱 |               |           |       |

Add manually: Manually enter the 9-digit address code of the wireless device to add.As shown in the figure, the device type includes Remote, Detector, Electrical switch, and Siren.Set the Device number and Device name when adding, and check the area and enter the 9-digit wireless address code at the bottom of the device. For example, if you want to add Electrical switch, please select the corresponding switch channels. After setting, click "Save" to take effect. Click this icon

🗡 🦷 " to modify the device, click this icon 🛅

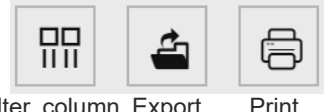

|  | Filter | column | Export | Pr |
|--|--------|--------|--------|----|
|--|--------|--------|--------|----|

Filter column: Display of chart items, which can display Device type, Wireless code, Device name, Area, Operation, and it will not be displayed if it is unchecked.

Export: Export the added device information to Excel format.

| Add manully device | ×                             |
|--------------------|-------------------------------|
| Device type        | Remote                        |
| Device number      | 1                             |
| Device name        | Please enter device name      |
| Area               | Area 1 🗸 Area 2 Area 3 Area 4 |
| Wireless code      | Please enter 9-digit ID       |
|                    | Save Close                    |

Print: Print out the added device information on paper.

User manual

#### 2. 4 Single bus device

Please refer to the manual to set the connected single-bus device. Restart and Restore to factory settings need to enter the administrator password (The default is 012345).

|               |                          |              |              |                  |                  |                   | W 4 |
|---------------|--------------------------|--------------|--------------|------------------|------------------|-------------------|-----|
| Device number | Device type              | Zone name    | Device State | Hardware version | Parmware version | Operation         |     |
| 1             | Device not connected     | dector       |              |                  |                  |                   |     |
| 2             | Dual lech inflared & MW. | Groomed      | Normal       | V1.01            | V0.01            | C Bester C Rester |     |
|               | Device not connected     | Unromed      |              |                  |                  |                   |     |
| 3 <b>4</b>    | Device not connected     | Groomed      |              |                  |                  |                   |     |
| 5             | Device not connected     | (Lowcorrest) |              |                  |                  |                   |     |
| 6             | Device not connected     | Ginamed      |              |                  |                  |                   |     |
| ्र            | Device not connected     | University   |              |                  |                  |                   |     |
| 8             | Device not connected     | (Universed)  |              |                  |                  |                   |     |
| 9             | Device not connected     | Lavornest    |              |                  |                  |                   |     |
| 10            | Device not connected     | (Unnamed)    |              |                  |                  |                   |     |
| (91)          | Device not connected     | Unnormoid    |              |                  |                  |                   |     |
| 12            | Device not connected     | Unnormed     |              |                  |                  |                   |     |

#### 2. 5 Smart control

Smart control means remote control and setting of wireless switch name and timing automatic switch. The device name can be modified in "Wireless Device". Other setting items can be directly clicked to modify or check, multiple loops can be timed, and the operation of the device is the operation (open or closed) performed during the time period.

|     |           |                           |                     |           |            |                        | W 🌢 🖯     |
|-----|-----------|---------------------------|---------------------|-----------|------------|------------------------|-----------|
| No. | Device ID | Device name               | Timing imable       | Timing on | Timing off | Timing convestion loop | Operation |
| +   | 160000085 | Switch                    |                     | 00.00     | 00.00      | 2 🗸 2 🗸                |           |
| ¢   | 1 > 84    | 1 Page Continu 1 in Iolai | 10 Article i Page 🐱 |           |            |                        |           |

#### 2. 6 Scene management

Scene management includes Zone linkage, Relay linkage, Electrical switch linkage, and PGM linkage.

Zone linkage: Set up two associated zones, and the alarm will only be triggered when two zones are triggered within the effective time.

**Mode 1:** No sequence. Alarm will be triggered within the setting time, when two zones are triggered at the same time.

## User manual

**Mode 2:** There is a sequence. Only when Zone 2 is triggered first, then Zone 1 is triggered within the setting time range, the alarm will be triggered. and it will not alarm if Zone 1 is triggered first, then zone 2 is triggered;

**Mode 3:** There are sequence and direction. Trigger Zone 2 and then trigger Zone 1, it will make alarm. Trigger Zone 1, and then trigger Zone 2, the alarm is not triggered, and return to no alarm within the setting time range. For example: Zone 1 <sup>a</sup> Zone 2 <sup>a</sup> Zone 2 <sup>a</sup> Zone 1.

| Scene ma      | anagement      |                          |                     |      |                |           |   |
|---------------|----------------|--------------------------|---------------------|------|----------------|-----------|---|
| Zone linkage  | Relay linkage  | Electrical switch linkag | e PGM linkage       |      |                |           |   |
| Add zone link | age            |                          |                     |      |                | 開         | 6 |
| No.           | Enable/Disable | Associated zone 1        | Associated zone 2   | Mode | Effective time | Operation |   |
| 1             | Enable         | 1                        | 2                   | 1    | 1              | 1         |   |
| < 1 >         | Skip 1 Page    | Confirm 1 in total       | 10 Article / Page 🗸 |      |                |           |   |

**Relay linkage:** The Type of alert you set is triggered within the effective time, and the relay in the alarm area performs an output or recovery action.

Click "Add relay linkage" to enter the interface on the right. The Event type can be divided into Area event, Zone event, and System event. Different Event type can choose different Type of alert. The Area number is the alert trigger area. Up to 8 relay numbers can be linked. Click "Save" after setting.

| relay linkage scene |                                                 | - 🛙 > |
|---------------------|-------------------------------------------------|-------|
| Enable/Disable      | (ON )                                           |       |
| Event type          | Area event                                      |       |
| Type of alert       | You can only choose 8 at most                   | v     |
| Area number         | Area 1 ×                                        | *     |
| Relay number        | You can only choose 8 at most                   | w     |
| Action              | Output     Recovery                             |       |
| Effective time      | Please enter the effective time (0~999 seconds) |       |

**Electrical switch linkage/ PGM linkage:** Triggering the setting alert within the effective time will execute the action of turning on or off of the electrical switch/PGM.

| electrical switch line | age scene                                       | - 8 |
|------------------------|-------------------------------------------------|-----|
| Enable/Disable         |                                                 |     |
| Event type             | Area event                                      |     |
| Type of alert          | You can only choose 8 at most                   |     |
| Area number            | Area 1 ×                                        |     |
| Switch number          | 1                                               |     |
| Associated loop        | You can only choose 8 at most                   |     |
| Associated loop        | OFF ON                                          |     |
| Effective time         | Please enter the effective time (0~999 seconds) |     |

#### 2.7 Other settings

#### 2.7.1 Wired zone settings

Wired zone loop type: EOL, N O N C And the default is EOL.

**EOL** When the resistance at the end of the line in the zone is 2 2K it is normal and the zone will alarm if it is open circuit or short circuit;

**NO**: the open circuit in the zone is normal, and it alarms when it is under the short circuit;

**N C :** the short circuit in the zone is normal, and it alarms when it is under the open circuit.

| Wired zone settings |                     |      |
|---------------------|---------------------|------|
| Zone number         | Please select       |      |
| Loop type           | ○ EOL ○ N.O. ○ N.C. |      |
|                     |                     | Save |

#### 2.7.2 Bypass group setting

A bypass group can select up to 16 defense zones, and up to 8 bypass groups can be set. Click the drop-down window " © to select.

| Bypass group setting |                                |
|----------------------|--------------------------------|
| Bypass group number  | Please select                  |
| Zone number          | You can only choose 16 at most |
|                      | Save                           |

#### 2.7.3 Relay settings

Relay circuit type: N. C. / N. O. mode can be selected, and the default mode is N. C.

| Relay settings |              |               |   |              |              |      |
|----------------|--------------|---------------|---|--------------|--------------|------|
|                | Relay number | Please select | - | Set all N.O. | Set all N.C. |      |
|                | Loop type    | O N.O. O N.C. |   |              |              |      |
|                |              |               |   |              |              | Save |

#### 2.7.4 Keyboard area settings

Assign the keyboard to one or more areas, then select the keyboard number. The keyboard name can be modified. Check the area, and click w[Savew\ to take effect.

| Keyboard area settings |                    |               |      |
|------------------------|--------------------|---------------|------|
| Keyboard number        | Please select 💌    | Keyboard name |      |
| Enable/Disable Zone    | OFF (Keyboard expa | ansion zone)  |      |
| Area                   | Area 1 Area 2      | Area 3 Area 4 |      |
|                        |                    |               | Save |

#### 2.7.5 Keyboard fault display

When the network cable or phone card is not inserted or not inserted properly, the keyboard display screen shows the Network fault, and the fault can be removed by

inserting the network cable or phone card properly And you can also disable this

fault in this setting and the keyboard display will not display the fault All display is

turned on by default and the user must click Save after completing the settings

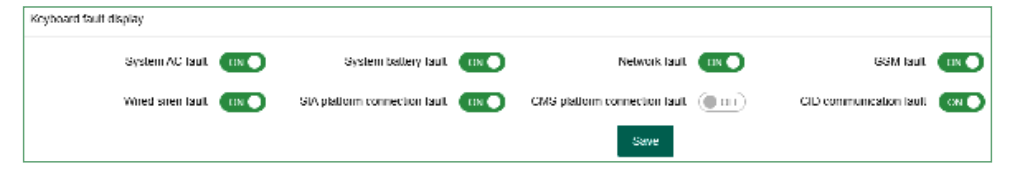

## 2.8 System log

The system log can query the system event records of the partition/zone/user, and can store up to 800 event records in a loop. Wireless remote control defense

| Clear all ( | logs      |           |             |                           |                     |
|-------------|-----------|-----------|-------------|---------------------------|---------------------|
| No.         | Area code | Zone code | Zone name   | Alarm event               | Alarm time 💠        |
| 1           | 4         | 155       | CMS/APP     | CMS/APP Disarm            |                     |
| 2           | 3         | 155       | CMS/APP     | Disarm                    | 2021-04-09 16:25:25 |
| 3           | 2         | 155       | CMS/APP     | Disarm                    | 2021-04-09 16:25:25 |
| 4           | 1         | 155       | CMS/APP     | Alarm Cancel              | 2021-04-09 16:25:25 |
| 5           | 1         | 9         | Door        | Tamper                    | 2021-04-09 16:25:19 |
| 6           | 1         | 129       | Keyboard 01 | Program mode entry        | 2021-04-09 15:20:50 |
| 7           | 1         | 129       | Keyboard 01 | Panel Programming Changed | 2021-04-09 11:52:49 |
| 8           | 1         | 129       | Keyboard 01 | Program mode entry        | 2021-04-09 11:32:57 |
| 9           | 1         | 129       | Keyboard 01 | Program mode entry        | 2021-04-09 11:10:36 |
| 10          | 1         | 129       | Keyboard 01 | Program mode entry        | 2021-04-09 09:45:3  |
| 11          | 1         | 129       | Keyboard 01 | Program mode entry        | 2021-04-09 09.06.12 |
| 12          | 1         | 129       | Keyboard 01 | Panel Programming Changed | 2021-04-08 17:37:39 |

# User manual

area code: 141-148; main user keyboard defense area code: 170; common user keyboard defense area code: 171-202.

Defense zone code composition: 1-8 are wired defense areas, 9-40 are wireless defense areas, 41-96 are extended defense areas, 97-128 are single-bus defense areas, 129-136 are keyboard defense areas (keyboard emergency alarm or disassembly alarm), 137 -140 is the wireless siren defense zone (demolition alarm).

User operation number: 170 is the main user password, 171-202 is the user password 1-32, and 141-148 is 1-8 wireless remote control or wireless keyboard defense zones (emergency alarm, etc.).

# 3. Network settings

#### 3. 1 TCP/IP settings

You can set the host name, IP address, subnet mask, default gateway and other information. The MAC address cannot be changed. If the DHCP function is enabled, the above information changes are invalid, and the host IP address is displayed in the automatically assigned IP address column.

| TCP/IP Settings               |                   |               |       |
|-------------------------------|-------------------|---------------|-------|
| Host name                     | meian_panel       |               |       |
| IP address                    | 192.168.4.33      |               |       |
| Subnet mask                   | 255.255.255.0     |               |       |
| Default gateway               | 192.168.4.1       |               |       |
| Preferred DNS                 | 202.96.128.86     |               |       |
| Standy DNS                    | 8.8.8.8           |               |       |
| MAC address                   | 00:00:D9:EB:3E:9A |               |       |
| DHCP                          | OFF               |               |       |
| IP address auto-configuration | 192.168.4.33      |               |       |
| Web port                      | 80                |               |       |
|                               |                   | Save Settings | Reset |

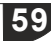

# 3. 2 GPRS settings

This setting is for the host to use GPRS to access the network, and the default SIM card network will be used first. When the default SIM card fails, the backup SIM card network will be enabled. SIM card 1 is limited to 2G network, and SIM card 2 supports 4G network. This device does not support 5G currently. APN, APN user and APN Password are provided by the operator. Please click "Save" after setting.

| SIM card management |          |        |                                                                              |
|---------------------|----------|--------|------------------------------------------------------------------------------|
| Default SIM card    | Card 1   | Card 2 |                                                                              |
|                     |          |        | Save                                                                         |
| SIM 1 Settings      |          |        |                                                                              |
| Mode                | 2G       | ~      |                                                                              |
| APN                 | cmnet    |        |                                                                              |
| APN user            |          |        |                                                                              |
| APN PWD             |          |        |                                                                              |
| Dial codes          | *99***1# |        | *If you don't understand this setting, please consult your SIM card supplier |
|                     |          |        | Save Settings Reset                                                          |
| SIM2 Settings       |          |        |                                                                              |
| Mode                | Unused   |        |                                                                              |
| APN                 |          |        |                                                                              |
| APN user            |          |        |                                                                              |
| APN PWD             |          |        |                                                                              |
| Dial codes          | *99#     |        | *If you don't understand this setting, please consult your SIM card supplier |
|                     |          |        | Save Settings Reset                                                          |

#### 3. 3 Email settings

a. SMTP server: fill in the SMTP server address that you want to send mail correctly, if you use 163 mailbox, the SMTP server address is: smtp.163.com

b. SMTP port: The default is 25 (SSL encryption port is not supported temporarily)

c. Mailbox login password: the password or authorization code of the sending mailbox, please fill in according to the actual situation.

d. The sending mailbox needs to log in and enter the mailbox settings, and enable the SMTP mail. If it is not turned on, the mail cannot be sent.

| Email Settings            |                     |
|---------------------------|---------------------|
| Entail Octaings           |                     |
| Enable/Disable            | OFF                 |
| SMTP server               |                     |
| SMTP server port          | 0                   |
| Email login username      |                     |
| Email login password      |                     |
| Sender's email address    |                     |
| Recipient's email address |                     |
|                           | Save Settings Reset |

#### 3. 4 CMS platform

The IP of the alarm platform/registered platform can be set under this setting item, and the alarm information can be uploaded to the platform after it is turned on. If you choose to set manually, you need to apply for a registration ID before you can upload information.

**Authentication**: After checking, automatically obtain the server address, port number, ID and other information and connect to the platform. Turn it on, click "Save Settings" and restart the device to go online on the CMS platform.

Turning on and off the platform will restart the device.

If you need to fill in manually, please turn off authentication first.

Alarm platform server and port: Fill in according to the server.

**Heartbeat time:** Refers to the time interval for the device to send a heartbeat message to the platform the last time it was sent. At every heartbeat interval, the device will send heartbeat information to the platform. After receiving the heartbeat information, the platform will record the time of receiving the heartbeat. If the heartbeat information of the device is not received for three consecutive heartbeat intervals, it is considered that the device is offline, and the offline time is recorded in the platform data.

| CMS Platform Settings      |    |             |           |
|----------------------------|----|-------------|-----------|
| onio i lucioni octango     |    |             |           |
| Authentication             |    |             |           |
| Alarm platform server      |    |             |           |
| Alarm platform server port | 0  |             |           |
| Platform user ID           |    |             |           |
| Platform user password     |    |             |           |
| Heartbeat time             | 10 |             |           |
|                            |    | Save Settin | ngs Reset |

# 3. 5 SIA platform

The alarm platform mode can be set to single-platform connection mode or dualplatform connection mode.

In Single platform connection mode, if the Main alarm platform is disconnected and reconnected more than 5 times, the host will start the Backup alarm platform connection. At this time, the Main alarm platform is still trying to connect. When the Main alarm platform is restored, the Backup alarm platform will actively disconnect. When the voice platform of the Main alarm platform is successfully sent, it will not be sent to the Backup alarm platform again.

In Dual platform connection mode, the host will connect to two platforms at the same time, and the alarm information will be sent to both platforms at the same time. When the network is abnormal, the host will start GPRS, and when the GPRS
is abnormal, the host will start GSM to send data.

After the setting is completed, click w[Save Settingsw $\$  to take effect after restarting.

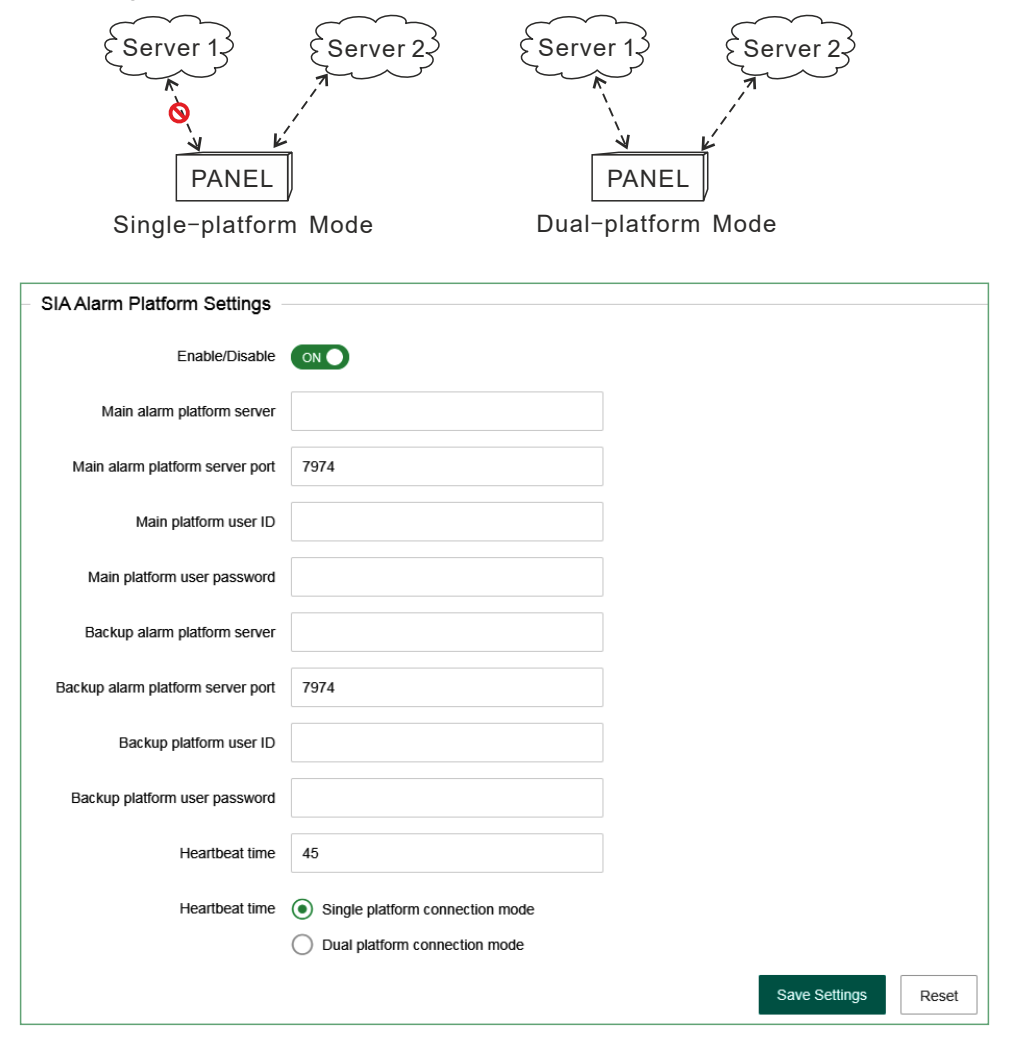

# 3.6 PSTN alarm platform settings Ademco Contact ID protocol

When setting the alarm call enter  $w_{I\!\!P}^{I}w$  in the phone number and the dialing will pause for 1 second

The number of dialing is 5 times by default When the alarm is triggered the host will make a call to the alarm receiving platform When the phone number 1 is not connected the host will automatically dial the phone number 2 and make a circular call within the number of dialing set by the user

The number of users can be 0 to 9 B C D e and F the interval of communication

| PSTN Alarm Platform Se | attings |              |               |       |
|------------------------|---------|--------------|---------------|-------|
| - Chithann Flationn Se | sungo   |              |               |       |
| Enable/Disable         |         |              |               |       |
| CMS phone number 1     |         |              |               |       |
| CMS phone number 2     |         |              |               |       |
| User No.               | 0000    |              |               |       |
| Dialing times          | 5       | (1-15 times) |               |       |
|                        |         |              | Save Settings | Reset |

# 4 System options

# 4 1 Alarm Parameter Settings

**1** Entry delay time it is only effective for the delay zone and there is no entry delay for other types of zones. It is convenient for users to disarm the host before the host alarm takes effect and the alarm information will not be uploaded to the alarm center.

2 Exit delay time after user arm the host it is convenient for user to leave before the host is armed

**3> Siren duration:** the ringing time of siren after the host alarm (default 5 minutes).

**4> Detector loss detection time** within this time period the host inspects if receive any status report or alarm from the detector. If not, the host will show this detector lost

5> AC power detection time After AC power failure it is the time that the host delay to upload report information to the alarm center(default is 30 minutes).
6> Communication detection interval: set a period of time, the host will

| Alarm Parameter Settings         |    |                                                                   |
|----------------------------------|----|-------------------------------------------------------------------|
| , ann a annotor cotango          |    |                                                                   |
| Entry delay 1                    | 30 | (0~255 seconds)                                                   |
| Entry delay 2                    | 45 | (0~255 seconds)                                                   |
| Exit delay                       | 10 | (0~255 seconds)                                                   |
| Siren duration                   | 5  | (0~30 minutes)                                                    |
| Detector loss detection time     | 0  | (0-99 hours), set 0 to close the wireless loss detection function |
| AC power detection time          | 30 | (0-99 minutes)                                                    |
| Communication detection interval | 0  | (0-999 hours), 0 does not send detection report                   |

automatically communicate with the alarm center once to detect whether the communication is normal (default is 0).

**7>Arm disarm tone:** when the user arm disarm the host with the remote control, the siren will sound for a short time (the default is disable).

8> Alarm limit: the number of times that the host alarms several times continuously and the alarm information is uploaded to the alarm receiving center. When the alarm number reaches the limit in the arm status, the alarm triggered will be ignored.

**9> Door sensor detection:** if enable when the magnetic strip is open, it will show the zone fault (default is disable).

**10> Detector disassembly detection:** when the detector is removed, the host will alarm. (the default is enable).

**11> Force arm** when enable force arm system still can be force armed when zone are in trouble and trouble zones will be bypassed automatically and system will send bypass report to user and alarm receiving center When disable force arm system

can not be armed when zones are in trouble factory default disable

12> Quick arm: if enable user can arm the system via keypad without entering password If disable user need to enter password to arm via keypad Click save after setting

13 Local voice prompt: arm disarm alarm voice prompt and so on in host

|                              |                                | 10  | Tuotory ucrault onus       |
|------------------------------|--------------------------------|-----|----------------------------|
| Alarm limit OFF              | Alarm lin                      |     | Arming alert tone          |
| tor disassembly detection ON | Detector disassembly detection | OFF | Door sensor detection      |
| Quick Arm                    | Quick Ar                       | OFF | Force arming               |
| Emergency alarm tone         | Emergency alarm to             | OFF | Local voice prompt         |
|                              |                                |     | Host disassembly detection |
| Save Settings Reset          |                                |     |                            |

# 4.2 Alert settings

factory default enable

When the alarm is triggered the system will upload to the alarm platform make voice calls send SMS and send e mails User select to enable After setting click

| Alert Settings    |                       |                   |               |               |       |
|-------------------|-----------------------|-------------------|---------------|---------------|-------|
| Type of alert     | Please select         |                   |               |               |       |
| Associated action | Upload alarm platform | Make a voice call | Send messages | Send email    |       |
|                   |                       |                   |               | Save Settings | Reset |

The host will give priority to the network to send messages When the network fails it will enable GPRS to connect to the platform When the network platform fails the host will send data to the telephone alarm platform through GSM or PSTN and the

host will give priority to PSTN to send data

The host can choose whether to send the data to the user or platform and how to send it to the user When the network fails GPRS will be enabled to connect to the platform; when the network fails the host will send the data to the telephone alarm

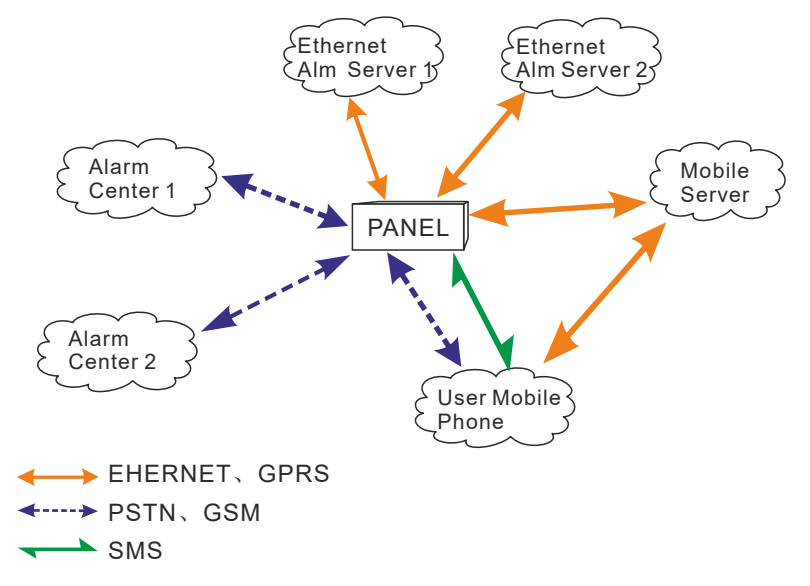

# 4.3 Password settings

Web administrator: the default account and password both are wadmin". Password settings should be case sensitive. Click "save" after changing.

**System administrator:** user can enter the keypad to set the host The default password is 012345.

| Password Settings    |       |              |              |      |
|----------------------|-------|--------------|--------------|------|
| Web administrator    |       |              |              |      |
| Usemanie             | admin | Old password | New password | Save |
| System administrator |       |              |              |      |
| Password             |       | Since        |              |      |

67

**Primary user:** it is used to login web page,password is 1234 by default. User can modify some settings in web IE interface

| Master username | main          | Master user password | <br>Save |
|-----------------|---------------|----------------------|----------|
| General user    |               |                      |          |
| Numbering       | Please select | 7                    |          |
| Username        |               | Password             |          |
| Authority       | Area 1 Area   | 2 Area 3 Area 4      |          |

# 4 4 Voice call settings

68

Four voice phones can be set, and one phone number can control 1-4 partitions. When an alarm occurs in the selected partition, the host will send information to the phone number of the partition. Enter w[Pw] in the phone number and the dialing will pause for one second.

\*Note: You need to turn on the phone/message function, enter the "Alert Settings" and

| Basic parameters  |   |                                     |                                                   |
|-------------------|---|-------------------------------------|---------------------------------------------------|
| Number of rediats | 6 | (1.15)                              |                                                   |
| Ring fimes        | 5 | (0-15), set 0 to turn off the phone | automatically off hook                            |
| Telephone number  |   |                                     |                                                   |
| No 1              |   | Cal 🗸 SMS 🗸                         | Associated area 🗌 Area 1 🧧 Area 2 🧧 Area 3 🗍 Ar   |
| No 2              |   | Cal 🗸 SMS 🗸                         | Associated area 🧧 Area 1 🦳 Area 2 🦳 Area 3 🗍 Ar   |
| No 3              |   | Call 🗸 SMS 🗸                        | Associated area 🛛 🖉 Area 1 🦳 Area 2 🦳 Area 3 🗌 Ar |
| No 4              |   | Call 🗸 SMS 🗸                        | Associated area 🧧 🖌 Area 1 📃 Area 2 📃 Area 3 📃 Ar |
|                   |   |                                     | Save Settings Revel                               |

#### check "Call Voice Call" and "Send SMS" for the phone/message function to take effect.

**Redial times:** the number of voice calls in case of alarm. When the phone number 1 is not answered, the phone number 2 will be dialed. The default is redial 5 times.

**Ringing times:** dial the telephone number on the host, and the ringing times of the host automatically off hook (default 15 times).

#### 4. 5 Timing Arm/Disarm

User can set a fixed time to arm/disarm the partition, 00:00 is invalid time, there are four groups of timing arm/disarm time in total.

| Timed Arm / Disarm      |                   |                 |                                                                        |
|-------------------------|-------------------|-----------------|------------------------------------------------------------------------|
| Timing arm and disarm 1 |                   |                 |                                                                        |
| line                    | 00.00             | Repeat cycle    | 🜌 Sunday 🗹 Monday 🗹 Luesday 🗹 Wednesday 🗹 Hunsday 🗹 Linday 📝 Salurday  |
| Operating               | System disarm — + | Associated area | 🗌 Aves 1 🛛 Aves 2 🔄 Aves 3 🗹 Aves 4                                    |
| limed ann and disaim 2  |                   |                 |                                                                        |
| Time                    | 00.00             | Repeat cycle    | 🗹 Sunday 🗹 Monday 📓 Tucsday 📓 Wodnesday 💟 Thursday 📓 Priday 📓 Sahurday |
| Operating               | System disarm     | Associated area | 🗌 Aroa 1 🕜 Aroa 2 📃 Aroa 3 🥪 Aroa 4                                    |
| Timed arm and disarm S  |                   |                 |                                                                        |
| line                    | 00.00             | Repeat cycle    | 👿 Sunday 💟 Monday 🔽 Tuesday 💟 Wednesday 💟 Thursday 💟 Thday 🗹 Saturday  |
| Operating               | System disarm 🔹 👻 | Associated area | Vies 1 Nies 2 Nies 3 Nies 4                                            |
| limed ann and disaim 4  |                   |                 |                                                                        |
| Time                    | 00:00             | Repeat cycle    | 🗹 Bunday 🗹 Monday 📓 Tuosday 💟 Wodnesday 🗹 Thursday 📓 Friday 📓 Saturday |
| Operating               | System disarm     | Associated area | 🜌 Arca 1 🗍 Arca 2 🗍 Arca 3 🗍 Arca 4                                    |
|                         |                   |                 | Some Settings Reset                                                    |

# 5. System maintenance

### 5.1 System information

Display the host web page, voice, hardware and firmware version number.

Users can also use the mobile app to scan the QR code to add a host, see Chapter 5 about mobile app usage for details.

| System Info.     |                                 |
|------------------|---------------------------------|
| Webpage version  |                                 |
| Audio version    | Audio-STD-EN_V1.0               |
| Hardware version | FC7664Pro_V1.5                  |
| Firmware version | STD-EN_V0.03 FSK/433 Apr 8 2021 |
| Device QR code   |                                 |
|                  |                                 |
|                  | Le ar Cha                       |

# 5.2 Time settings

**Set time automatically:** when it is turned on, it will automatically check the time with the timing server;

Automatic adjust to summer time: from 2:00 a.m. (Beijing time) on the first Sunday in the middle of April, set the clock one hour earlier, that is, to set the clock from 2:00 a.m. to 3:00 a.m. on the first Sunday in the middle of September, set the clock one hour earlier, that is, to set the clock from 2:00 a.m. to 1:00 a.m., and the daylight saving time ends. Automatic adjustment of daylight saving time is off by default.

**Time server:** the address of the server represents different time measurement standards.

Server port: the port corresponding to the time server.

Time update interval: 24 hours by default.

Time zone: click the drop-down menu to select.(Factory default:GMT+8:00)

You can modify the time manually at the current time. If "synchronize with computer time" is enabled, the manual setting is invalid. After setting, click "Save Settings".

| Date And Time Settings          |                     |                                        |               |       |
|---------------------------------|---------------------|----------------------------------------|---------------|-------|
|                                 |                     |                                        |               |       |
| Set time automatically          |                     |                                        |               |       |
| Automatic adjust to summer time | OFF                 |                                        |               |       |
| Time server                     | time.nist.gov       |                                        |               |       |
| Server port                     | 123                 |                                        |               |       |
| Time update interval            | 24                  | 0 means update only once, unit is hour |               |       |
| Time zone                       | GMT+8:00 -          |                                        |               |       |
| Current time                    | 2021-04-10 10:14:56 | Synchronize with computer time         |               |       |
|                                 |                     |                                        | Save Settings | Reset |

#### 5. 3 System restart

Click the w[Restart noww[ button, then pop up "Do you really want to restart?"

| System Restart |  |             |
|----------------|--|-------------|
|                |  |             |
|                |  |             |
|                |  | Restart now |

#### 5.4 System backup

If you want to set the parameters of multiple hosts to the same configuration, you can export the set device parameters, and then import the exported files to other hosts to be set. Click "backup configuration file", the bottom of the screen prompts that the "bin" file has been downloaded.

| System Backup |                           |
|---------------|---------------------------|
|               |                           |
|               |                           |
|               |                           |
|               | Backup configuration file |
|               |                           |

#### 5. 5 System restore

Restore all the configuration of the host, click "load configuration file" and lead in the "Config.bin "file - "Restore.". The progress of restoration is displayed below the button. Please do not perform other operations during restoration.

| .  |
|----|
| d. |
|    |
|    |
|    |
|    |
|    |
|    |

# 5. 6 System upgrade

The web program file is "Web.bin", the voice program file is "Audio.bin", the firmware program file is "FC7664Pro.hex "File, in the process of upgrading, there will be a green bar and percentage process display at the bottom of the page, please do not turn off the page and turn off the power in the process of upgrading. Restart the device after upgrading.

| Syst | em Upgrade                                       |
|------|--------------------------------------------------|
|      | Web page upgrade                                 |
|      | Current version:                                 |
|      | Select web program file                          |
|      | 0%                                               |
|      | Audio upgrade                                    |
|      | Current version: Audio-STD-EN_V1.0               |
|      | Select audio program file                        |
|      | 0%                                               |
|      | Firmware upgrade                                 |
|      | Current version: STD-EN_V0.03 FSK/433 Apr 8 2021 |
|      | Select firmware program file                     |
|      | 0%                                               |

#### 5.7 Reset device

Restore the host to the factory preset settings, click "Reset" and enter the administrator password - "OK" in the pop-up menu. The host will automatically restart and take effect.

| Reset Device |  |       |
|--------------|--|-------|
|              |  |       |
|              |  |       |
|              |  | Reset |
|              |  |       |

# III. App use

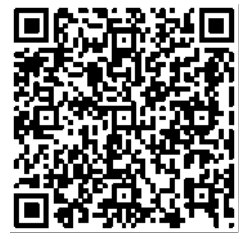

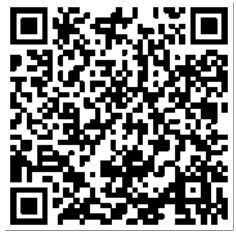

Android

iPhone

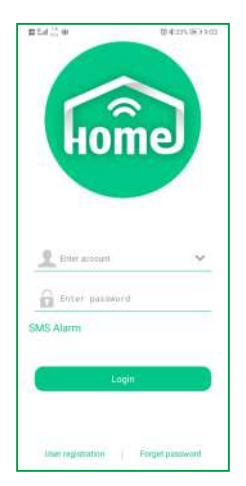

| + | Register                 | (0) 41 62 5. <b>W</b> > 1.43 |
|---|--------------------------|------------------------------|
| 2 | Please enter your E-mail |                              |
| â | Planes enter a paraword  |                              |
|   | Register                 |                              |

For

# 3. Add panel

The first login will first enter the add interface, click "+" to add the QR code at web, or click "+" in the regional interface to enter the scanning interface. Click "OK" to add the device to the app.

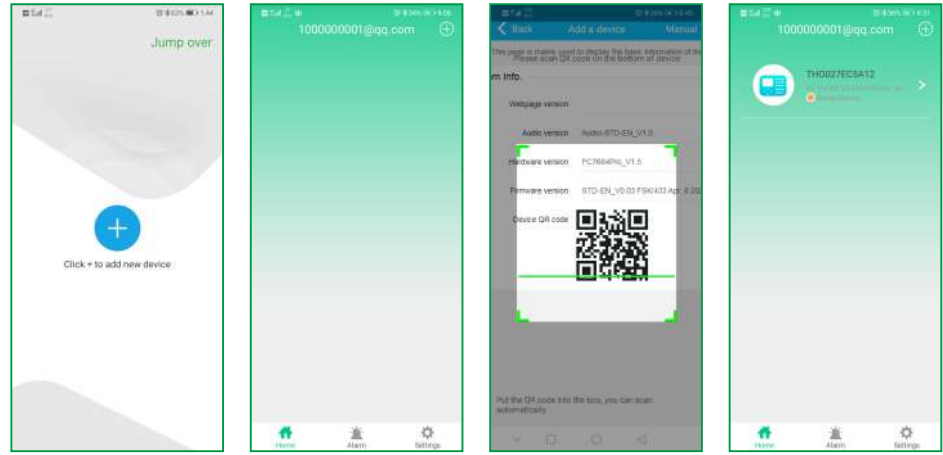

Initial login screen

# 4. Camera binding host

Camera binding needs to be done when cameras have been added to the APP, which supports 32 Meian cameras.

After the host is bound to the camera, the bound zone will automatically pop up the video.

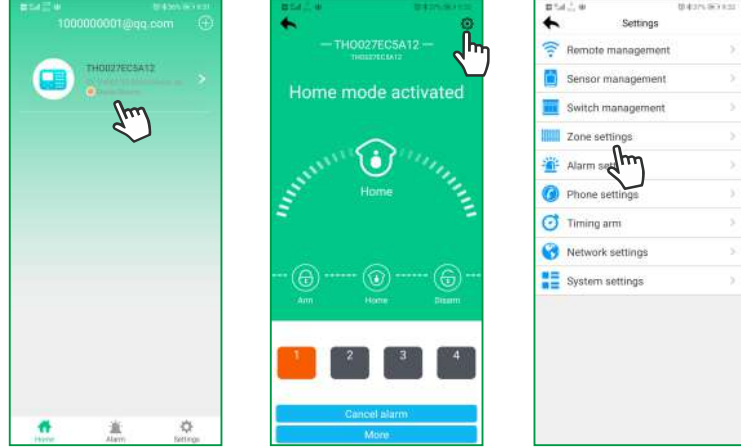

Click Online Device-Settings- Zone Settings, TFNFDU I U POF RUE BVOE

| DMDL | CJOE                                  | EWIDF         | FFNA        | DUIU | BEN FSB   | ΘE     | BWF        | : L   |
|------|---------------------------------------|---------------|-------------|------|-----------|--------|------------|-------|
|      | 1011111111111111111111111111111111111 | 52 x8         | 455 🖃 10.52 |      | 251回る2010 |        | 집 중455 (FF | 10.55 |
|      | *                                     | Zone settings |             |      | *         | Zone 3 |            | Save  |

|         |   | ••           |
|---------|---|--------------|
| Zone 1  | > | Name:        |
| Ione 2  | > | Zone type:   |
| Zone 3  | > | Alarm type:  |
| Zone 4  | > | Doorbell:    |
| Zone 5  | > | Area:        |
| Zone 6  | > | Bind device: |
| Zone 7  | > | Bind device: |
| Zone B  | > |              |
| Zone 9  | > |              |
| Zone 10 | > |              |
| Zone 11 | > |              |
| Zone 12 | > |              |
| Zone 13 | > |              |
| Zone 14 | > |              |

| <b>B</b> *4 | 6 W (0.4              | 10 di 425 lii 3 10 20 |  |  |  |
|-------------|-----------------------|-----------------------|--|--|--|
| +           | Related videos        | Save                  |  |  |  |
| 0           | ma1yNfeR<br>ma1yNfall | 0                     |  |  |  |
| ×           | Unbind device         | 0                     |  |  |  |
|             |                       |                       |  |  |  |
|             |                       |                       |  |  |  |
|             |                       |                       |  |  |  |
|             |                       |                       |  |  |  |
|             |                       |                       |  |  |  |
|             |                       |                       |  |  |  |
|             |                       |                       |  |  |  |
|             |                       |                       |  |  |  |
|             |                       |                       |  |  |  |
|             |                       |                       |  |  |  |
|             |                       |                       |  |  |  |

# 5. Add other accessories

Click Online Device-Settings, select the type of device to be added for operation. Example of adding remote control:

a. Click "Remote Management"-select the number of the remote to be added.

b. Manually enter the 9-digit address code on the back of the remote or click "Scan code addition" to scan the QR code on the back of the remote.

c. Check the partition to which the remote belongs, and click "Save" to complete. Note: For adding other accessories, please refer to the remote adding operation method.

| +     | a ≟. ₩<br>Settings | 0.4376.063.832 | anar≥≣<br>★ | b Sisterolle<br>Remote management | 0.0.55        | ±:19€.     | e<br>Remote 1     | tirston,⊯0419<br>Save |
|-------|--------------------|----------------|-------------|-----------------------------------|---------------|------------|-------------------|-----------------------|
| (10-  | Remote management  | 8              | Remote 1    |                                   | >             |            |                   |                       |
|       | Sensor malment     | 85             | Remote 2    | 2                                 | >             |            |                   |                       |
|       | Switch management  | 5              | Remote 3    | 3                                 | >             | Tips: Less | then 9 character. |                       |
| teren | Zone settings      | >>             | Remote 4    | 1                                 | >             |            |                   |                       |
| Ť     | Alarm settings     | ¥.,            | Remote 5    | 5                                 | $\rightarrow$ |            | Scan code additio | on.                   |
| 0     | Phone settings     | <u>8</u>       | Remote 6    | i                                 | >             |            |                   |                       |
| Ø     | Timing arm         | 8              | Remote 7    | ,                                 | >             |            |                   |                       |
| 0     | Network settings   | 57             | Remote 8    | 1                                 | >             |            |                   |                       |
| =     | System settings    | ×.             |             | Finish loading.                   |               |            |                   |                       |
|       |                    |                |             |                                   |               |            |                   |                       |
|       |                    |                |             |                                   |               |            |                   |                       |
|       |                    |                |             |                                   |               |            |                   |                       |
|       |                    |                |             |                                   |               |            |                   |                       |
|       |                    |                |             |                                   |               |            |                   |                       |
|       |                    |                |             |                                   |               |            |                   |                       |

# **Technical specifications**

External AC power supply voltage: input 110 ~ 240VAC, output 15V DC / 3A

Host built-in rechargeable battery (optional): 12V / 7Ah

Low battery voltage:  $\leq 11V$ 

**Backup battery duration:** about 24 hours (when only one keyboard is connected)

Alarm dialing mode: internet alarm, telephone alarm and GSM alarm

DTMF dial frequency deviation: < 1.5%

**Communication protocol of central monitoring server:** ADMCO Contact ID, SIA-2013, Meian Proprietary Agreement

Modulation mode: ASK / FSK (optional)

Wireless receiving and transmitting frequency: 433MHz / 868MHz (optional) Recording time: 15 seconds Wireless receiving range: open space (100-150m)

Working temperature range: 0 to 45 (32  $^{\circ}F$  to 120  $^{\circ}F$ )

Storage temperature range: - 20 to 60 (-4 °F to 140 °F)

Humidity: 85% relative humidity at 30 (86 °F)

# System maintenance

# PERIODIC TESTING

The design idea of safety system is to let you maintain as little as possible. However, in order to ensure the reliability of the system, we still need to carry out "walking test" at least once in three months. If there is any problem, please consult the technician immediately.

# **CLEAN THE MAIN HOST**

After using for a period of time, the host may be stained with oil or dust. Please clean with soft cotton cloth or sponge and wipe dry.

**Note:** please do not use any friction agent or organic solvent, such as kerosene, acetone, strong glue, etc. to wipe the case, so as not to damage the external appearance of the body.

# **Product function limitation**

Although the alarm device you purchased is highly safe, it is still not 100 safe. No matter how advanced the alarm system is, there will be false alarm or failure. The reasons may be as follows:

Lack of maintenance: if the system is used for a long time, but maintenance and testing are not carried out immediately, the sensitivity of the detector may be reduced and false alarm or missing alarm may occur; the siren may also lose its function and cannot sound.

**Power failure:** if the AC power supply is cut off for a long time, and the backup battery is insufficient, the system will not continue to work normally, so that the protection area can not alarm accordingly even if there is an alarm.

**Limitations of smoke detector:** sometimes, because the alarm occurs on different floors of the house or is too far away from the detector, the smoke detector fails to receive a strong enough smoke signal, which will cause missed alarm.

The system fails to receive the alarm information: if the intruder uses the unprotected skylight and some unexpected entrances to enter, or the intruder has the relevant professional knowledge and knows how to find the method to make the alarm equipment fail, the alarm equipment will not report the alarm immediately.

In order to ensure the normal operation of the detector and the whole alarm system, it is recommended that users often carry out periodical testing. Even if the alarm system is installed for protection, users should also be cautious about the safety of their lives and property. We will continue to devote ourselves to the development of new security products. Please keep in touch with us so as to obtain our latest technical products and relevant information. Your support is the driving force of our work! If our series of products are updated, we will publish them on our website. Please visit our website to get the latest information.